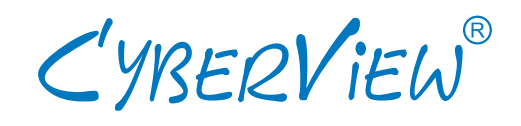

# **User Manual**

NCP-1701 Console Terminal LCD Keyboard Drawer

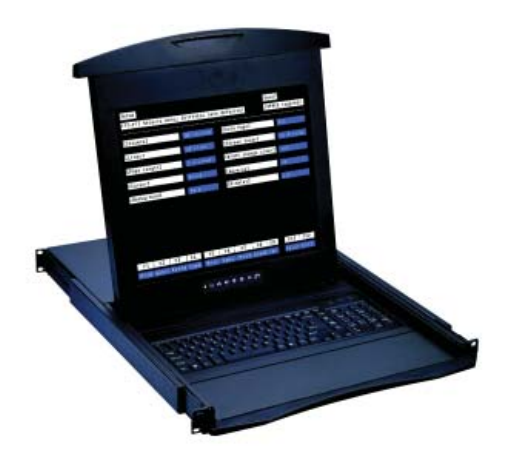

- 1U 17" screen size
- Designed for SUN, all headless servers

# Contents

# Chapter 1 Getting Started

|           | 1.1  | Important Safeguards                                 | 1 |
|-----------|------|------------------------------------------------------|---|
|           | 1.2  | Regulatory Notice                                    | 2 |
|           | 1.3  | Package Contents                                     | 3 |
|           | 1.4  | Before Installation                                  | 4 |
|           | 1.5  | Unpacking                                            | 4 |
|           | 1.6  | Optional Accessories                                 | 4 |
|           | 1.7  | Peripheral Products                                  | 5 |
|           | 1.8  | Structure Diagram                                    | 5 |
|           | 1.9  | Installation                                         | 3 |
|           | 1.10 | How to Use "NCP" Series LCD Keyboard Drawer          | 7 |
|           | 1.11 | How to Use the Slides                                | 3 |
|           | 1.12 | How to Use "One Man" Installation Slides9-10         | ) |
|           | 1.13 | Connect to Single Serial Device or Headless Server17 | 1 |
|           | 1.14 | Connect to Multi-port IP Serial Console12            | 2 |
|           | 1.15 | Device Setup13                                       | 3 |
|           | 1.16 | Changing Operating Parameters14-22                   | 1 |
|           | 1.17 | Local Keyboard Commands in Native Mode22             | 2 |
|           | 1.18 | Connector Pin Assignment23                           | 3 |
|           | 1.19 | Command Guide23-30                                   | ) |
|           | 1.20 | Variable Values for Commands                         | 5 |
|           | 1.21 | Using the Printer Server in Ethernet Terminal        | 3 |
| Chapter 2 | Оре  | eration                                              |   |
| -         | 2.1  | On-screen Display Operation                          | 9 |

| 2.2 | On-screen Menu | 40 |
|-----|----------------|----|

# Chapter 3 Standard Specification

| 3.1 | Specifications | 41 |
|-----|----------------|----|
| 3.2 | Keyboard       | 42 |

# Chapter 4 Optional Specification

| 4.1 | DC Power Options | 42 | 2 |
|-----|------------------|----|---|
|-----|------------------|----|---|

| Chapter 5 | FAQ        |    |
|-----------|------------|----|
| Chapter 6 | Dimensions | 45 |

#### 1.1 Important Safeguards

# Please read all of these instructions carefully before you use the device. Save this manual for future reference.

#### What the warranty does not cover

- Any product, on which the serial number has been defaced, modified or removed.
- Damage, deterioration or malfunction resulting from:
  - □ Accident, misuse, neglect, fire, water, lightning, or other acts of nature, unauthorized product modification, or failure to follow instructions supplied with the product.
  - □ Repair or attempted repair by anyone not authorized by us.
  - □ Any damage of the product due to shipment.
  - □ Removal or installation of the product.
  - □ Causes external to the product, such as electric power fluctuation or failure.
  - □ Use of supplies or parts not meeting our specifications.
  - □ Normal wear and tear.
  - □ Any other causes which does not relate to a product defect.
- Removal, installation, and set-up service charges.

## 1.2 Regulatory Notice

#### Legal Information

#### First English printing, October 2002

Information in this document has been carefully checked for accuracy; however, no guarantee is given to the correctness of the contents. The information in this document is subject to change without notice. We are not liable for any injury or loss that results from the use of this equipment.

#### Safety Instructions

- Unplug equipment before cleaning. Don't use liquid or spray detergent; use a moist cloth.
- Keep equipment away from excessive humidity and heat. Preferably, keep it in an air-conditioned environment with temperatures not exceeding 40° Celsius (104° Fahrenheit).
- When installing, place the equipment on a sturdy, level surface to prevent it from accidentally falling and causing damage to other equipment or injury to persons nearby.
- When the drawer is in an open position, do not cover, block or in any way obstruct the gap between it and the power supply. Proper air convection is necessary to keep it from overheating.
- Arrange the equipment's power cord in such a way that others won't trip or fall over it.
- If you are using a power cord that didn't ship with the equipment, ensure that it is rated for the voltage and current labeled on the equipment's electrical ratings label. The voltage rating on the cord should be higher than the one listed on the equipment's ratings label.
- Observe all precautions and warnings attached to the equipment.
- If you don't intend on using the equipment for a long time, disconnect it from the power outlet to prevent being damaged by transient over-voltage.
- Keep all liquids away from the equipment to minimize the risk of accidental spillage. Liquid spilled on to the power supply or on other hardware may cause damage, fire or electrical shock.
- Only qualified service personnel should open the chassis. Opening it yourself could damage the equipment and invalidate its warranty.
- If any part of the equipment becomes damaged or stops functioning, have it checked by qualified service personnel.

#### **Regulatory Notices Federal Communications Commission (FCC)**

This equipment has been tested and found to comply with the limits for a Class B digital device, pursuant to Part 15 of the FCC rules. These limits are designed to provide reasonable protection against harmful interference in a residential installation.

Any changes or modifications made to this equipment may void the user's authority to operate this equipment. This equipment generates, uses, and can radiate radio frequency energy and, if not installed and used in accordance with the instructions, may cause harmful interference to radio communications. However, there is no guarantee that interference will not occur in a particular installation. If this equipment does cause harmful interference to radio or television reception, which can be determined by turning the equipment off and on, the user is encouraged to try to correct the interference by one or more of the following measures:

- Re-position or relocate the receiving antenna.
- Increase the separation between the equipment and receiver.
- Connect the equipment into an outlet on a circuit different from that to which the receiver is connected.

# **1.3 Package Contents**

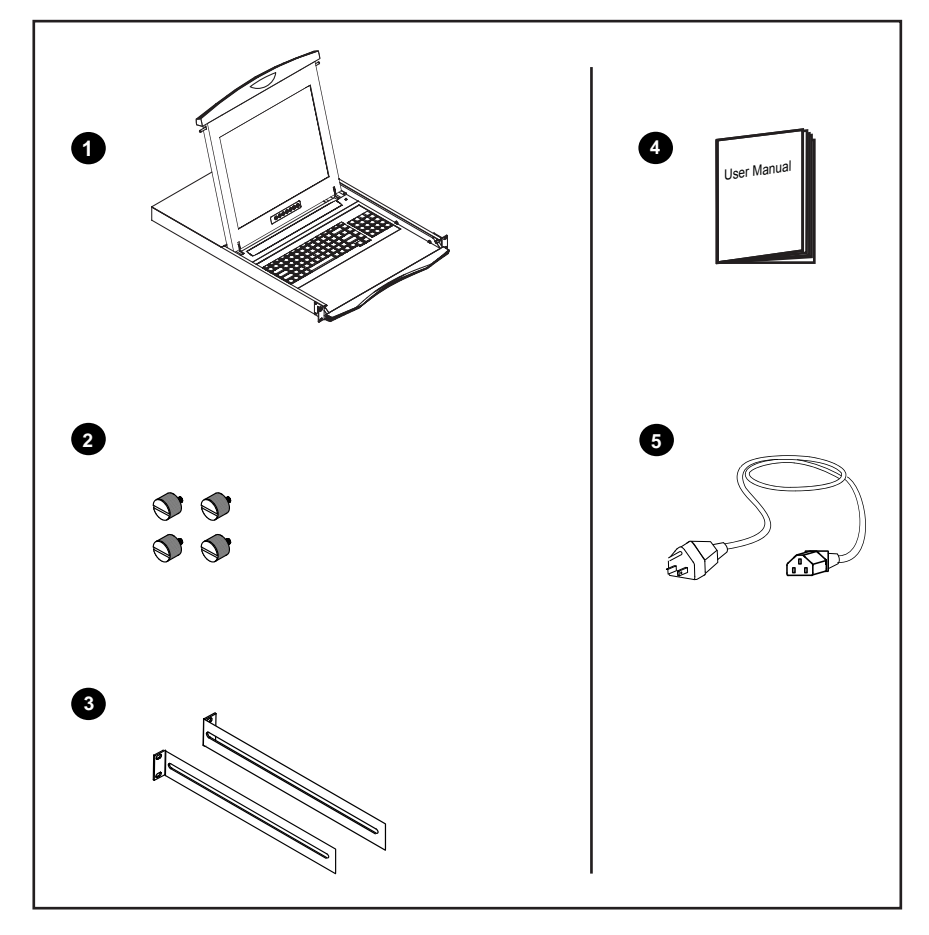

- ① Console terminal LCD keyboard drawer x 1 pc
- ② Fasteners for rear L-bracket x 4 pcs
- 330mm rear mounting L-bracket x 1 pair
   \* NCP-1701 mounting depth-adjustable from 320 to 920mm
- (4) User manual x 1 pc
- **(5)** Power cord x 1 pc

## 1.4 Before Installation

- It is very important to locate the console terminal LCD keyboard drawer in a suitable environment.
- The surface for placing and fixing the Console Terminal Drawer should be stable and level or mounted into a suitable cabinet.
- Make sure the place has good ventilation, is out of direct sunlight, away from sources of excessive dust, dirt, heat, water, moisture and vibration.
- Position the console terminal LCD keyboard drawer with respect to related facilities.

## 1.5 Unpacking

The console terminal LCD keyboard drawer comes with the standard parts shown on the package contents. Check and make sure they are included and in good condition. If anything is missing, or damage, contact the supplier immediately.

#### **1.6 Optional Accessories**

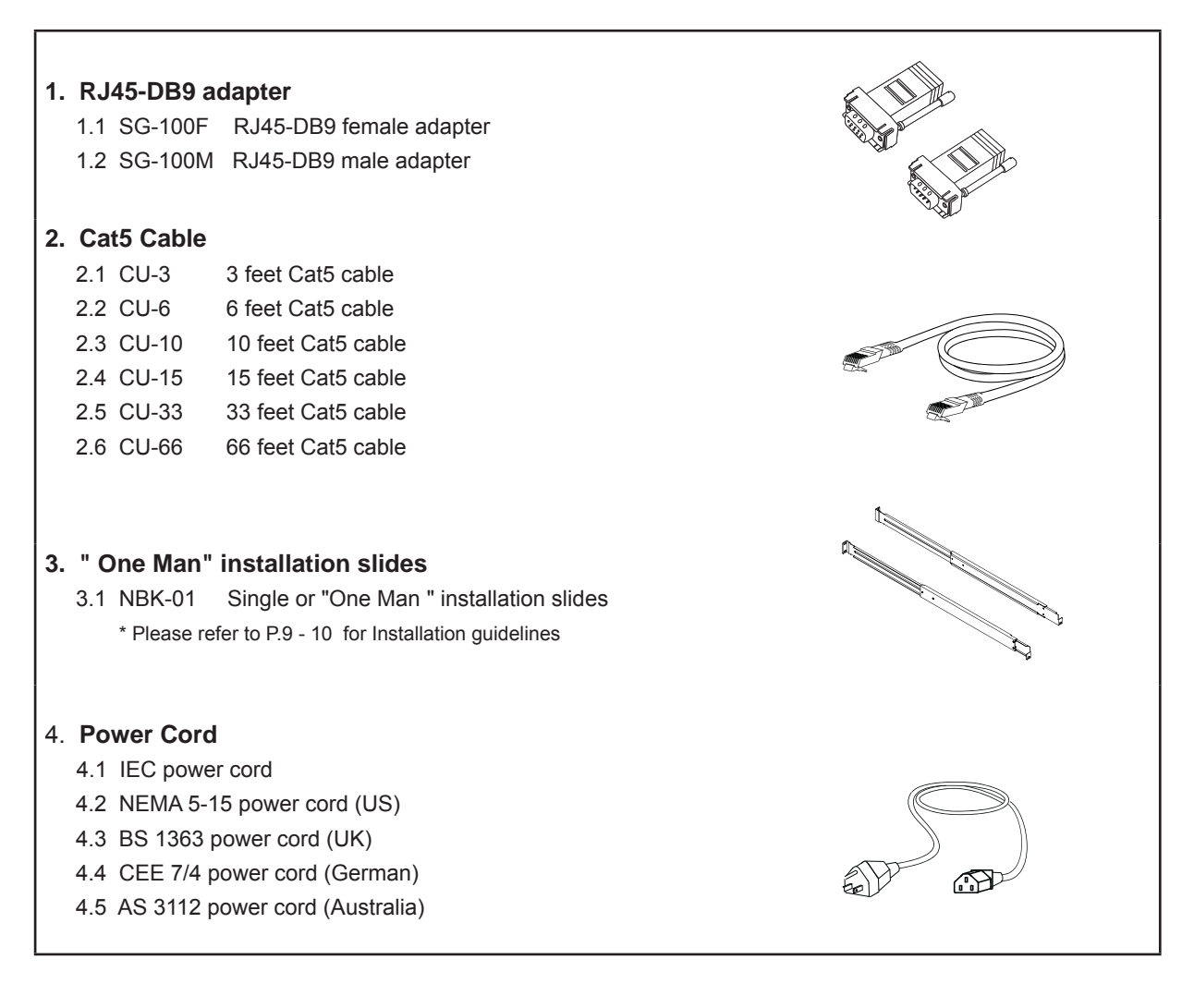

## **1.7 Peripheral Products**

# Chapter 1

| Item                   | Model No.       | Description                         |  |  |
|------------------------|-----------------|-------------------------------------|--|--|
| Cat5 IP Serial Console | CS-116 / CS-148 | 16 / 48-port Cat5 IP Serial Console |  |  |

#### 1.8 Structure Diagram

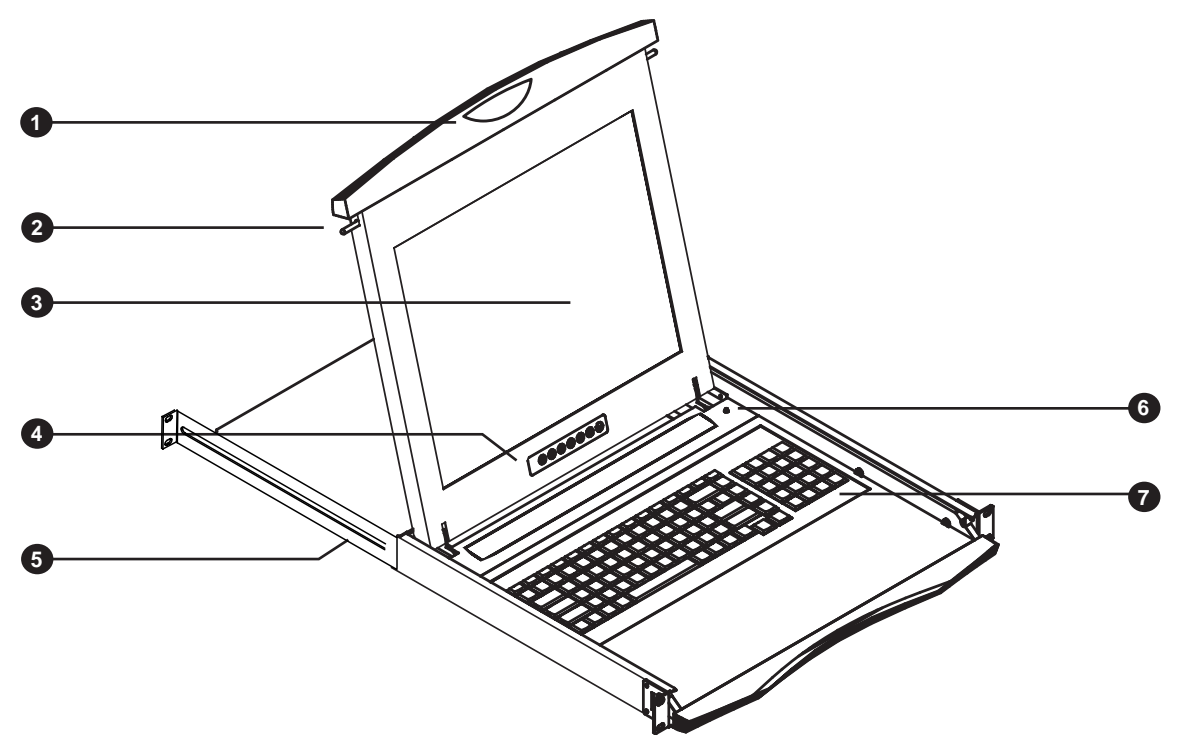

- ① Carry handle to release the 2-pt lock
- 2 2-point lock
- ③ LCD interchangeable module kit
- 5 Adjustable rear mounting L-bracket
- 6 Micro switch for screen auto power off
- (7) Keyboard interchangeable module kit

4 LCD membrane

#### 1.9 Installation

# **Chapter 1**

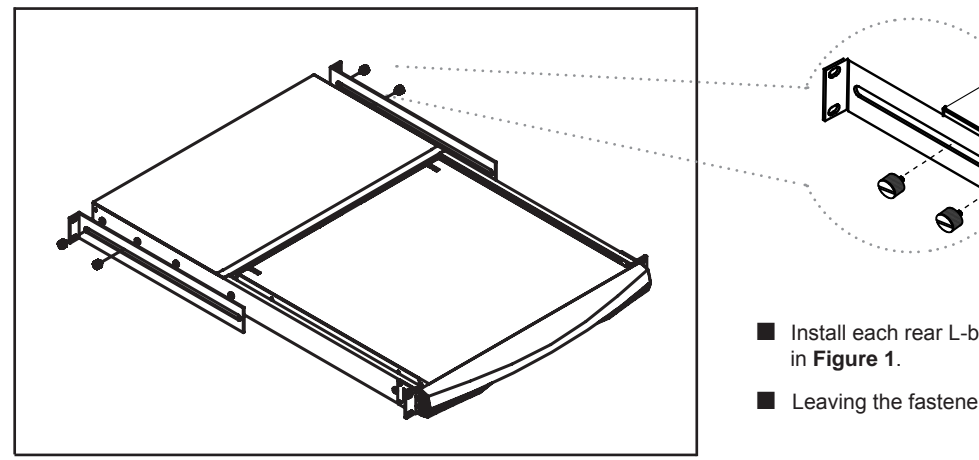

Figure 1. Installing the rear L-bracket to the LCD keyboard drawer.

Install each rear L-bracket using two fasteners shown

Leaving the fasteners slightly loose.

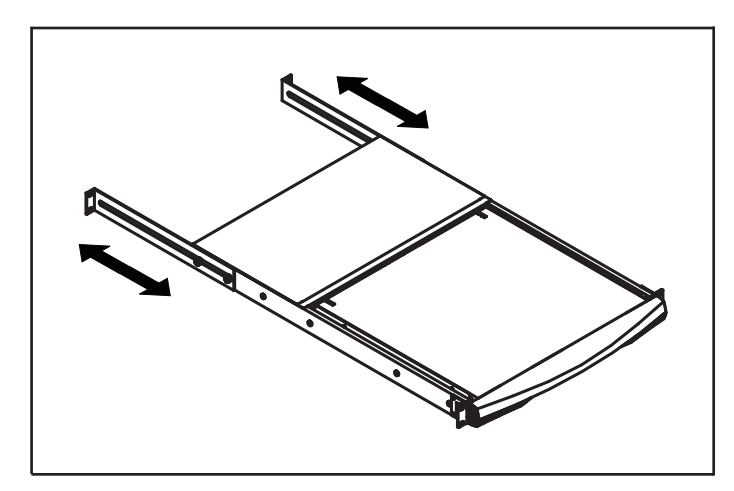

Figure 2. Aligning the rear L-brackets to a suitable length for the rack.

- Measure the front and rear mounting depth of the rack.
- Align each rear L-bracket to a suitable length and tighten the fasteners shown in Figure 2.

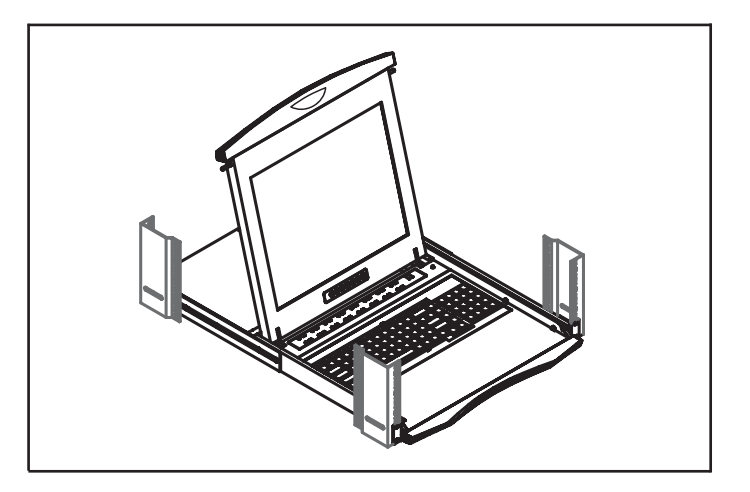

Figure 3. Fixing the LCD keyboard drawer into the rack.

- Fix the LCD keyboard drawer into the rack.
  - \* Hardware (screws and cage nuts) for fixing the mounting bracket to the rack is not provided.

# 1.10 How to Use "NCP" Series LCD Keyboard Drawer

# **Chapter 1**

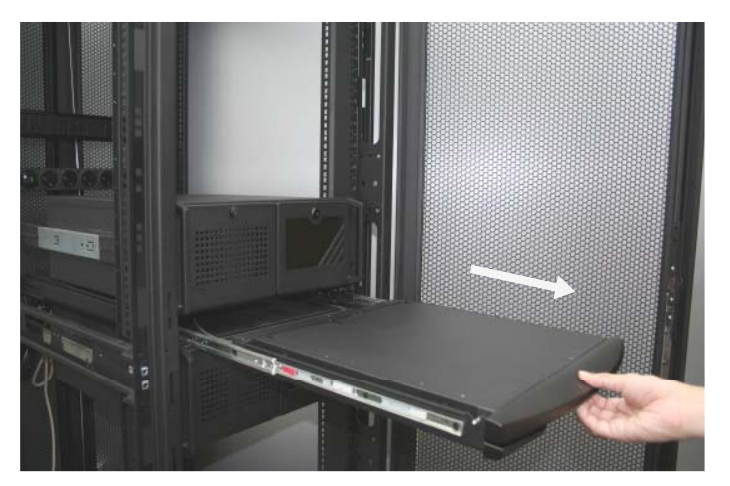

Figure 4. Pulling the tab toward the front of LCD.

Gently pull the tab toward the front of the LCD shown in **Figure 4**.

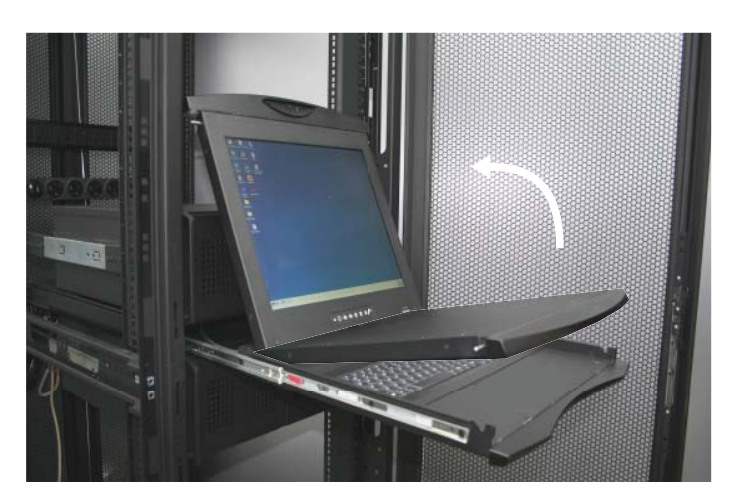

Figure 5. Flipping up the LCD to a suitable angle.

Flip up the LCD to a suitable angle shown in **Figure 5**.

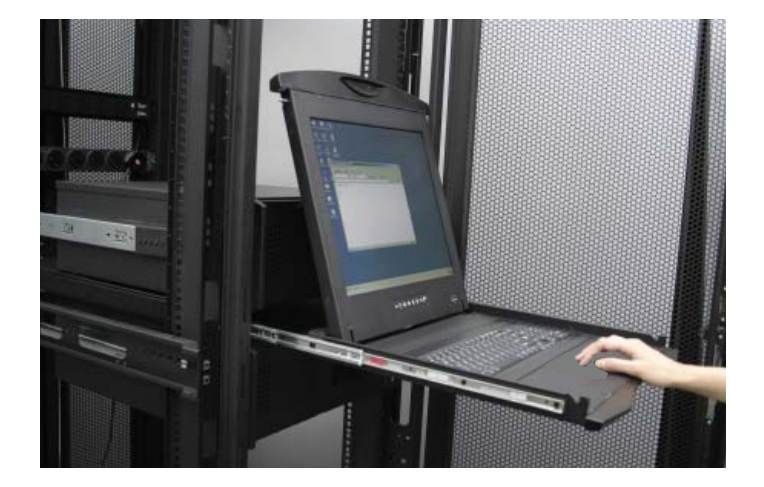

Operate the LCD keyboard drawer shown in **Figure 6**.

#### 1.11 How to Use the Slides

# **Chapter 1**

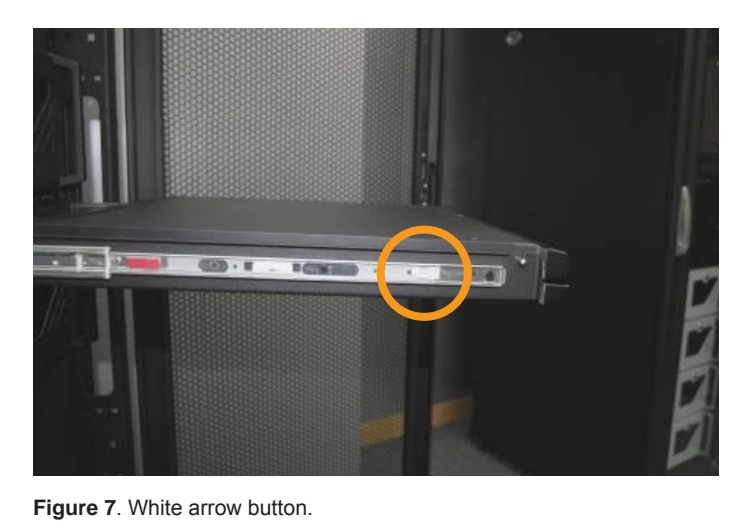

A white arrow release button is located on the outside of each slide (shown in Figure 7).

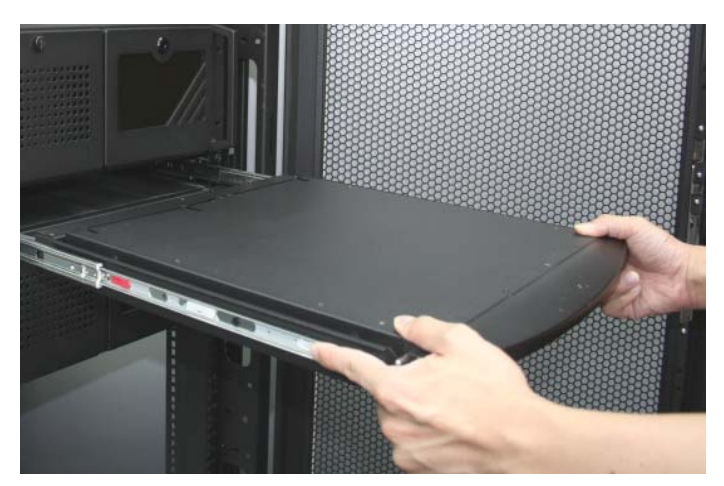

Figure 8. Pushing the white arrow button.

Push the white arrow button on either side of the LCD keyboard drawer to unlock (shown in Figure 8). Avoid pressing the red button located on either side.

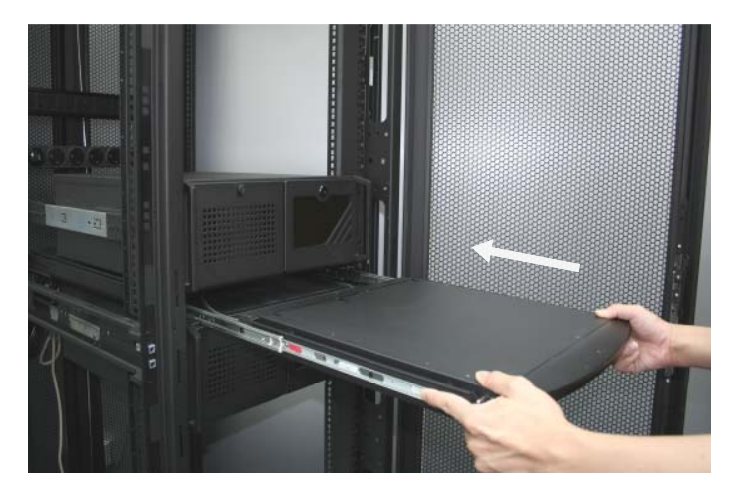

Figure 9. Pushing the LCD keyboard drawer into the rack.

Hold down the white arrow button until the LCD keyboard drawer is located in the rack (shown in Figure 9).

## **1.12** How to Install "One Man" Installation Slides

# **Chapter 1**

#### **Package Contents**

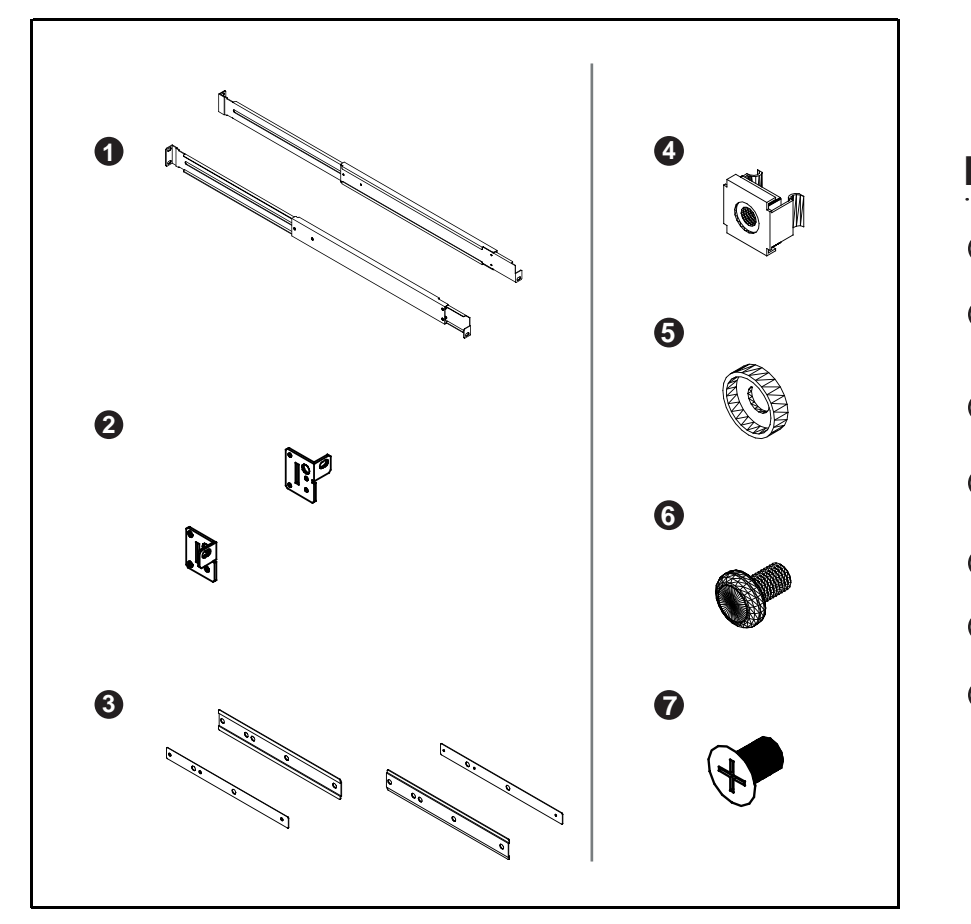

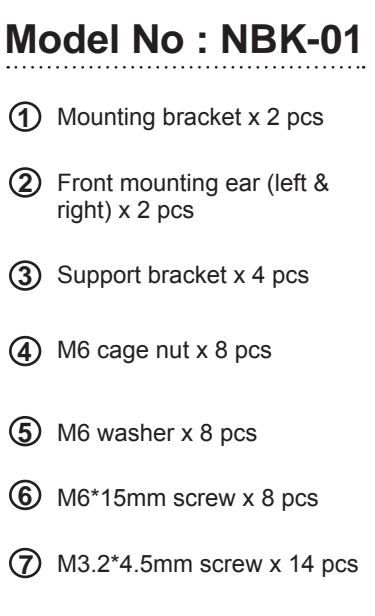

## Install the front mounting ear x 2 pcs

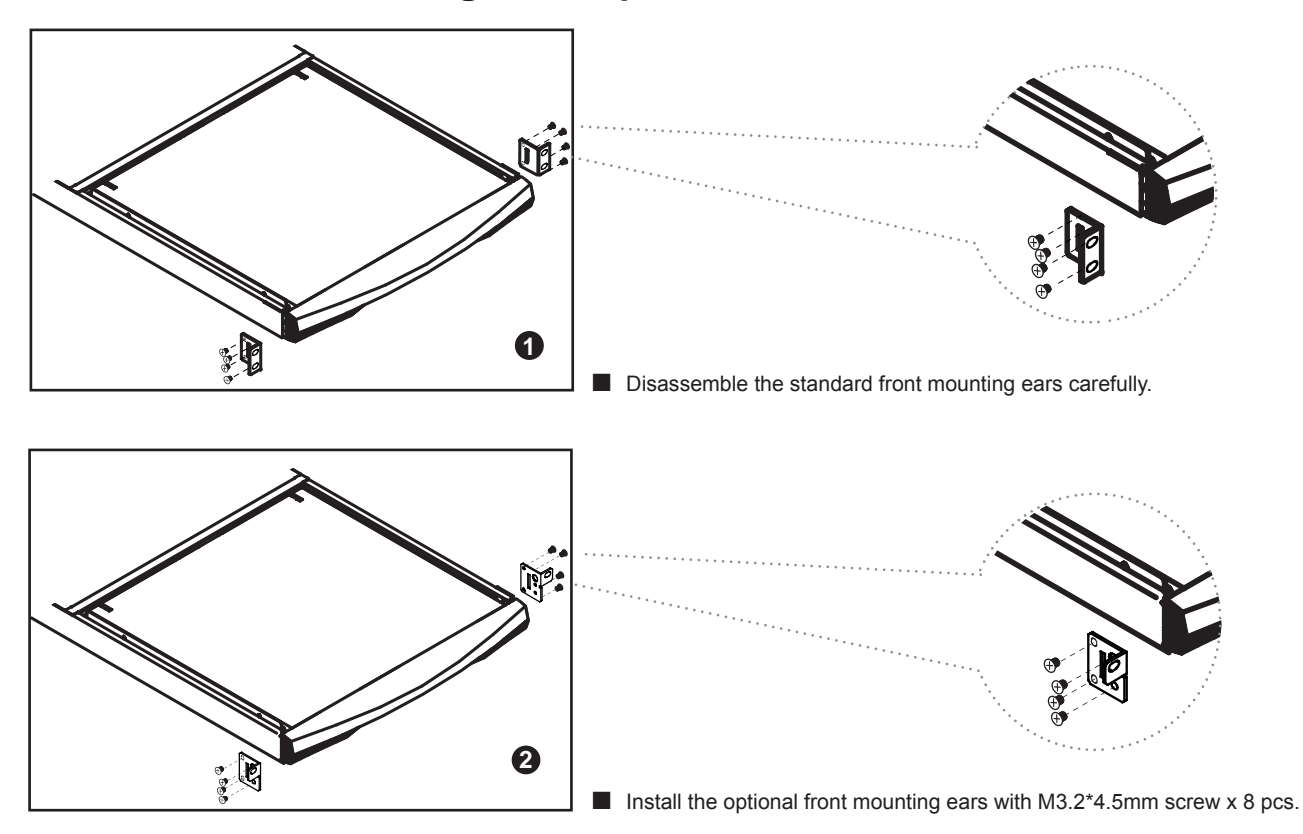

#### **Install into Rack**

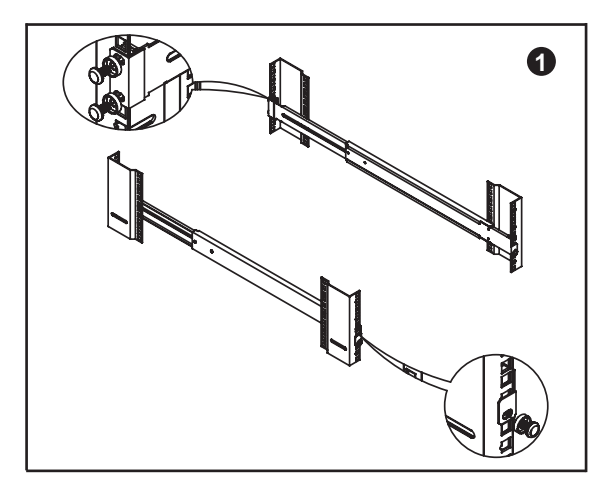

Attach mounting brackets to vertical mounting rails.

Leaving the screws slightly loose.

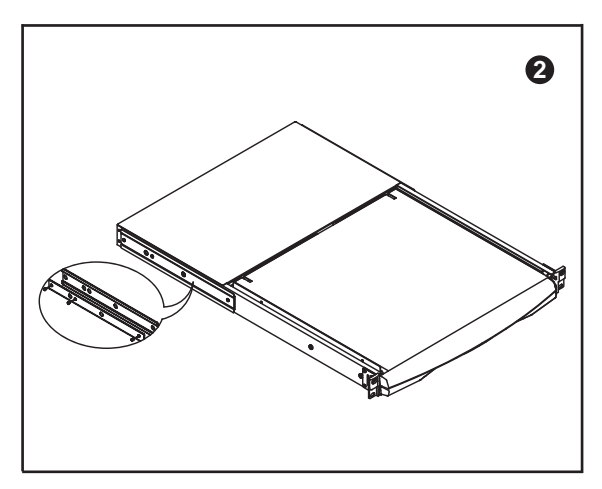

Attach support brackets to chassis with M3.2\*4.5mm screw x 6 pcs

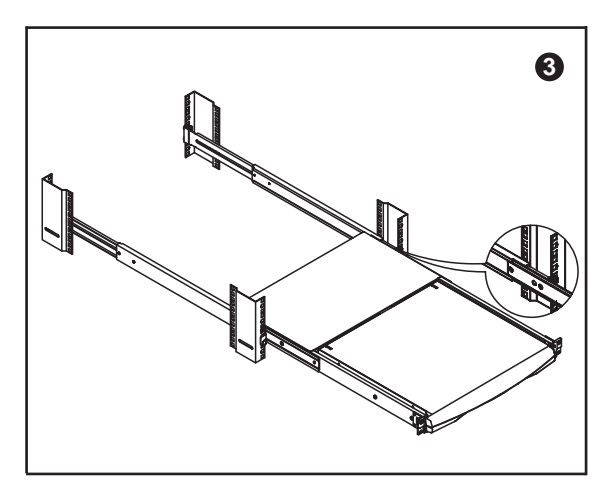

Pickup the unit.

Insert inner members of slides into the already mounted internal slide members in the rack.

# Model No : NBK-01

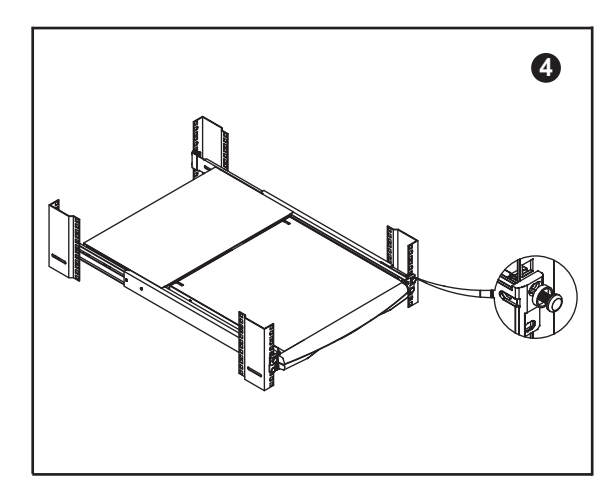

- Attach left and right front mounting ears to vertical mounting rails.
- Tighten the screws.

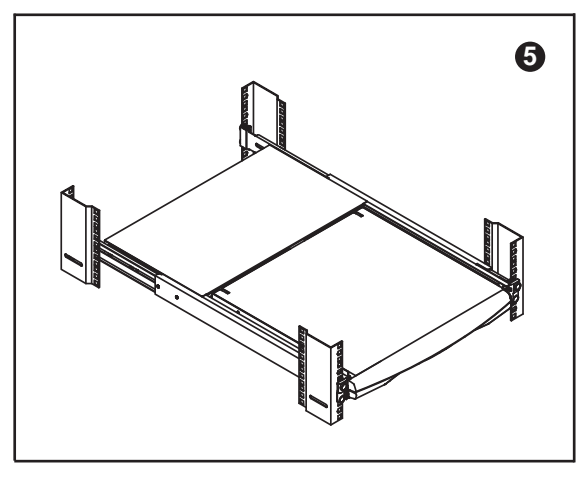

Installation completed.

## **Connect to Single Serial Device or Headless Server**

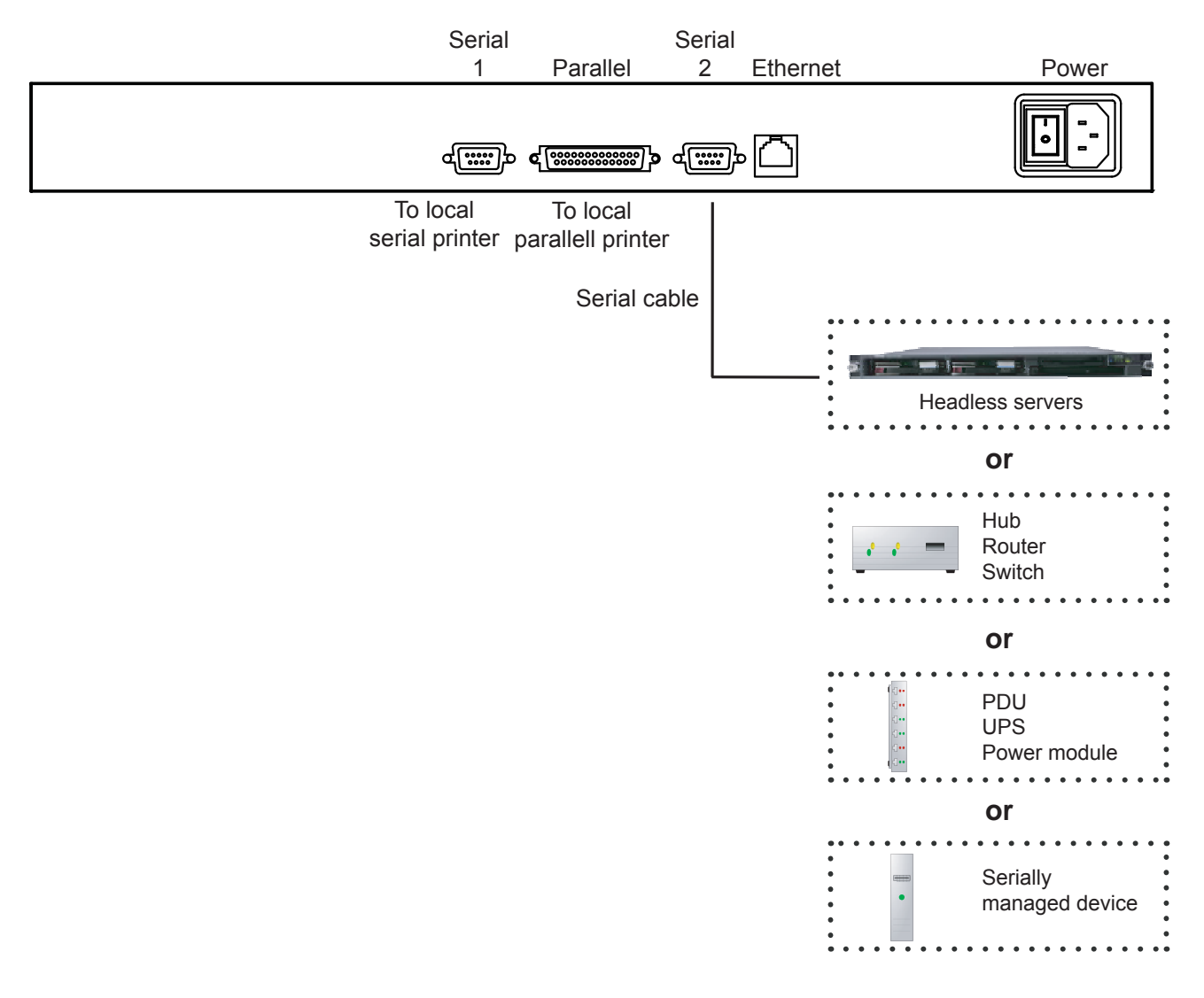

- ① **Power** AC power input
- **Ethernet** 10Base-T RJ45 network port
- 3 Serial 1 DB-9 male RS232 port
- Parallel
   DB-25 male parallel port
- **5** Serial 2 DB-9 male serial printer port

**Chapter 1** 

#### **Connect to Multi-port IP Serial Console**

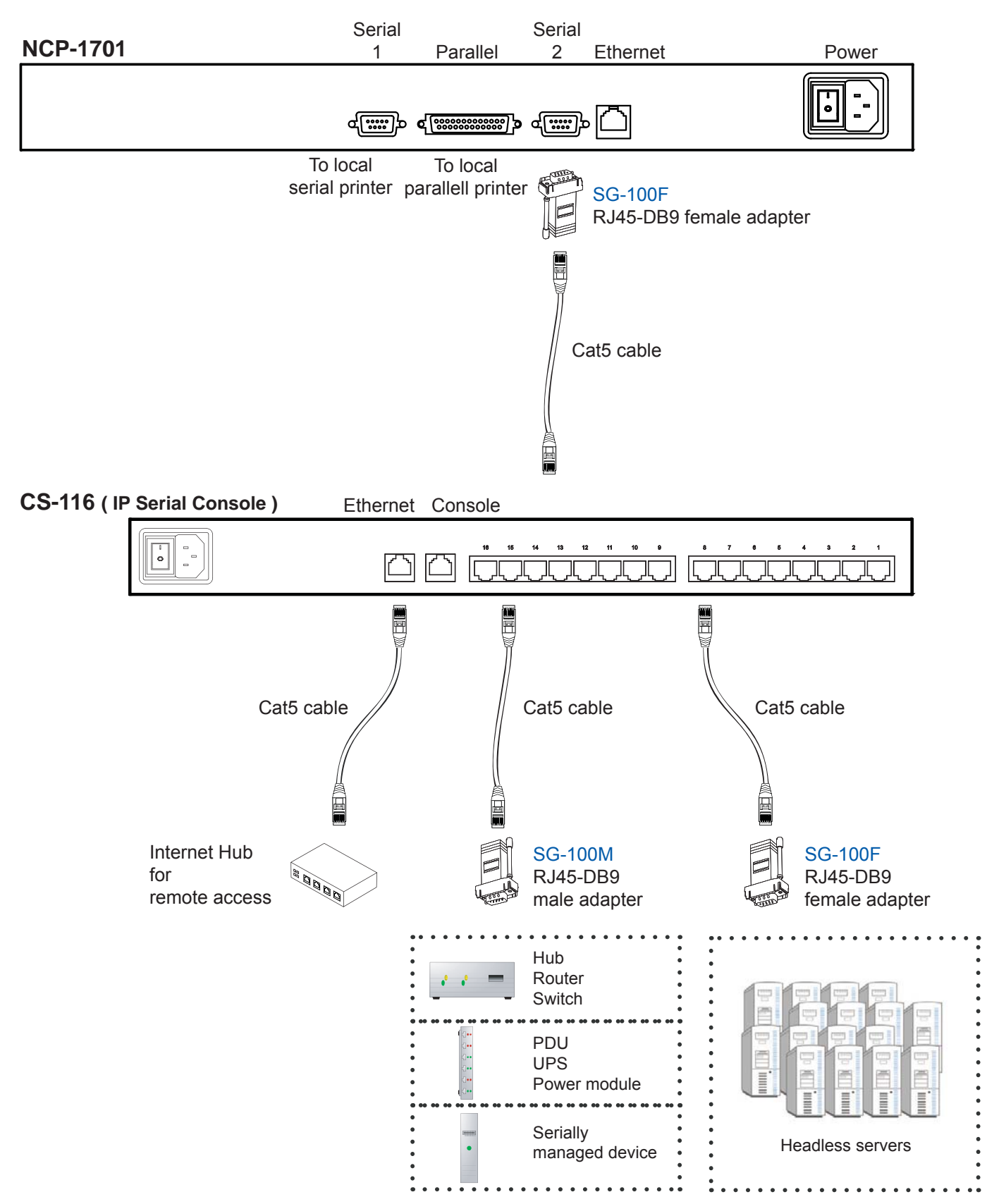

## 1.15 Device Setup

Switch on the power on the rear of NCP-1701.

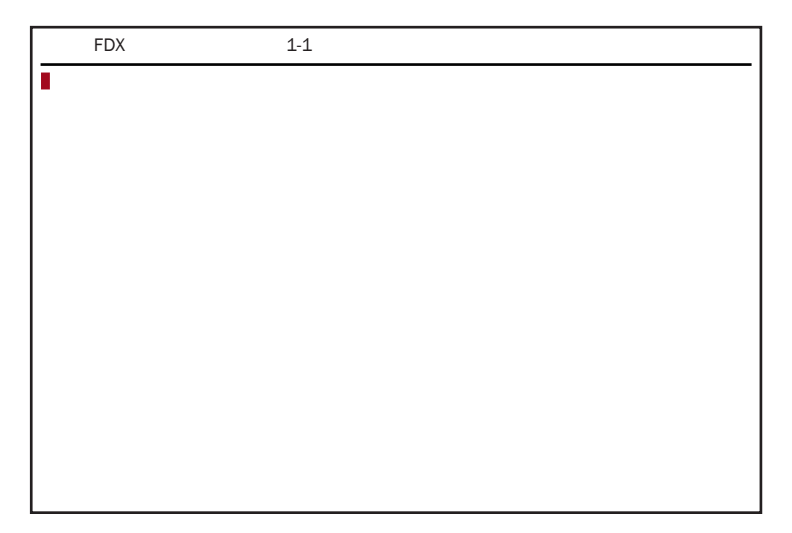

#### **Entering SETUP**

Hold down the Alt key and then depress the Esc key to enter SETUP mode.

When you enter SETUP mode, any text on the screen temporarily disappears, and the main SETUP directory appears. When you leave the SETUP mode, the main SETUP directory disappears, and any text that was on the screen reappears.

**Caution:** Scroll lock must be off for accessing setup menu by "Alt + Esc" key

| Setup<br>(F1-F11 | Selects r   | menu; Sh    | ift+Esc se | ts defaul  | ts )       |             |             |           |              | Save ?<br>( SPAC | E toggles ) |
|------------------|-------------|-------------|------------|------------|------------|-------------|-------------|-----------|--------------|------------------|-------------|
|                  |             |             |            |            |            |             |             |           |              |                  |             |
|                  |             |             |            |            |            |             |             |           |              |                  |             |
|                  |             |             |            |            |            |             |             |           |              |                  |             |
|                  |             |             |            |            |            |             |             |           |              |                  |             |
|                  |             |             |            |            |            |             |             |           |              |                  |             |
| F1<br>Disp       | F2<br>Genrl | F3<br>Keybd | F4<br>Comm | F5<br>Misc | F6<br>Tabs | F7<br>Fkeys | F8<br>Ansbk | F9<br>Lan | F10<br>Colr1 | F11<br>Colr2     | F12<br>Exit |

#### Saving and exiting SETUP

The first menu seen when entering SETUP mode serves as a directory to the other SETUP menus. When you depress **F12** to exit Setup, you will return to this main directory and be given the option of saving your selections.

The highlighted field at the right of the screen gives you the choice of saving or not saving parameter changes in the nonvolatile memory before returning the terminal to the normal operating mode. If you don't save your setting before you leave the SETUP mode, any new selections will be lost when you power down the console terminal drawer.

To save your SETUP selection, depress the **Spacebar** to change the save field at the right side of the screen from **NO** to **YES** before exiting SETUP.

Depress **F12** to exit SETUP mode and return to the normal display mode.

## 1.16 Changing Operating Parameters

**Chapter 1** 

To select one of the setup menu's shown, press the indicated function key.

- The screen for that menu appears with the name highlighted.
- The fields in the middle of the screen, indicate the parameters that you can change in that menu.
- The top line identifies the keys you press to highlight the parameter fields and change the settings. The procedure is:
  - (1) Use arrow key to highlight the parameter field you want to change.
  - (2) Use the Spacebar to change the parameter.

F12 always returns you to the top menu.

The following tables list the parameters for each menu and explains their settings.

Default settings are listed first unless otherwise noted.

## F1 Display Setup Menu

| Columns               | Sets the screen display for 80 columns, 132 columns, or Econ-80.<br>(80 columns with more pages of memory)                                                                                                    |
|-----------------------|----------------------------------------------------------------------------------------------------|
| Lines                 | Sets the screen display for 24, 25, 42, or 43 lines.<br>(25 lines is normally required for PC Term.)                                                                                                    |
| Page Length           | Sets the length of a page of display memory to:<br>1 x Lines: Equal to the number of lines selected in the lines parameter<br>2 x Lines: Two times the value of the lines parameter<br>4 x Lines: Four times the value of the lines parameter, or<br>*Equal to the value of the lines parameter, with a second page containing the rest of the<br>lines remaining in memory. |
| Cursor                | Sets the cursor display to blink or steady, block or underline.                                                                                                    |
| Background            | Sets the screen display to Dark (light characters on a dark background) or Light (dark characters on a light background).                                                                                                    |
| Auto Page             | Cuses a new page of memory to move onto the screen when the cursor reaches the top or bottom of the page.                                                                                                    |
| Screen Saver          | Off, 1, 2, 3, 4, 5, 6, means no saver, 5, 10, minutes saver.                                                                                                    |
| Width Change<br>Clear | Causes the terminal to clear the screen when executing a command to change the number of columns.                                                                                                    |
| Reverse               | Off / On control function ANSI, VT-100 and VT-220:<br><b>"Off</b> " means, when SGR command ESC [ 3? m and ESC<br>[ 4? m select background and foreground color change respectively.<br><b>"On</b> " means, when SGR command ESC [ 3? m and ESC<br>[ 4? m select foreground and background color change respectively. (? can be 0,1,2,,7)                                    |
| Display               | CRT/LCD chose which kind of monitor be used. If LCD monitor be selected, the display columns only support 80 columns on Econ-80 columns.                                                                                                    |

# F2 General SETUP Menu

| Personality         | Sets the terminal's operating mode to Wyse 325, Wyse 120/Wyse 60 (native mode), Wyse 50+ (WY-50, WY-50+, WY-100, ADM 31/5/3a), TeleVideo TVI 925, TVI910+ (includes 910), ADDS A2, Digital Equipment VT-100, VT-220 7 bits, VT-220 8 bits, VT-52, Console ANSI, PC TERM, PCG Alpha. |
|---------------------|----------------------------------------------------------------------------------------------------|
| Scroll Speed        | Sets the display scroll rate to Jump (the rate data is received), Smooth-8 (eight lines per second), Smooth-4, Smooth-2, or Smooth-1.                                                                                                    |
| Rcvd CR             | Causes the cursor to move to the beginning of the current line (CR) or the beginning of the next line (CRLF) when the terminal receives an ASCII CR.                                                                                                    |
| Enhance             | Allows the terminal to recognize an enhanced set of codes when the terminal is not in the native personality.                                                                                                    |
| Auto Scroll         | Causes the data to scroll up a line when the cursor moves past the last line of the page.                                                                                                    |
| Monitor             | Causes the terminal to display symbols for escape sequences and control codes without acting on them. (Test Feature)                                                                                                    |
| Status Line         | Sets the top line of the screen as the status line.                                                                                                    |
| End of Line<br>Warp | Causes the cursor to move to the start of the next line when additional characters are entered at the end of a line.                                                                                                    |
| Attribute           | Sets display attributes to be assigned to each character as it is entered (Char), to be active to the end of the line (Line), or to be active to the end of the page (Page).                                                                                                    |

# F3 Keybd SETUP Menu

| Xmt Limit    | Causes the terminal to send data through the HOST port as fast as the baud rate allows (None), or at a maximum rate of 60 cps or 150 cps. In older systems limiting characterrate is necessary to prevent loss of data. |
|--------------|----------------------------------------------------------------------------------------------------|
| Language     | Sets correct terminal operation for the language of the keyboard connected to it: US, UK, Danish, German, Spanish, Swedish, Norwegian, Italian, French, Belgian, Swiss/French, and Swiss/German.                        |
| Key Repeat   | Off, 1,, 8 8 different repeat rates after a key has been depressed for about 1/2 seconds.                                                                                                    |
| Margain Bell | Sets the terminal's bell to ring when the cursor reaches the column where the bell is set (default is column 72 in 80-column mode or 124 in 132-column mode).                                                           |
| Keycode      | Sets the terminal to send normal ASCII characters (ASCII) or PC-type scan codes for every key up / down (Scan). Scan is required for the PC Term personality.                                                           |
| Keyclick     | Sets the terminal to sound a muted beep each time a key is pressed or repeated.                                                                                                    |
| NRC          | Sets the terminal to have national replacement character functional.                                                                                                    |
| Bell Volumn  | Off, 1, 2, 3 (3 different volume)                                                                                                    |
| Num Start    | Off / On when the terminal power on, this field determines whether the numeric pad starts as Numeric (NUM On) or Function (NUM Off).                                                                                    |

## F4 Comm SETUP Menu

| Baud Rate | Sets the host port baud rate to 50, 110, 134.5, 200, 300, 600, 1200, 2400, 4800, 7200, |
|-----------|----------------------------------------------------------------------------------------|
|           | 9600, 19200, 38400, 57600, 76800, or 115200.                                           |

- **Rcv Hndahake** Allows the terminal to control the receipt of data from a device connected to the SERIAL1 port with no handshaking (None), Xon / Xoff handshaking, DTR handshaking, DTR / Xoff handshaking, or by sending special codes (XPC). XPC is possible only when the personality parameter is set to PC Term.
- Data / Stop Bits Through the SERIAL1 port, the terminal to send and receive 8-bits data with one stop bit or two stop bits, or 7-bits data with one stop or two stops bits.
- Xmt Hndshake Xmt Hndshake causes the terminal, when sending data to a device connected to the SERIAL1 port, to ignore all incoming software hand¬shaking signals (None) or to control data output in responds to Xon/Xoff handshaking.
- Parity Causes the terminal send the data to the SERIAL1 port with none, odd, mark, even, or space parity.
- **Comm Mode** Sets the SERIAL1 port communication mode to full duplex (FDX), block (BLK), half duplex (HDX), or half-duplex block (HBLK).

| Printer 3 | Selection                                                          |
|-----------|--------------------------------------------------------------------|
| Parallel  | : Sends data to a parallel printer connected to the parallel port. |
| Serial    | : Sends data to a serial printer connected to the serial 2 port.   |
| Off       | : Ignores the print command.                                       |
| Οπ        | : Ignores the print command.                                       |

Ethernet Mode On/off to set the communication routing by Ethernet Network / or Serial Port.

| Multiple Defines Ethernet terminal have multiple sessions function |
|--------------------------------------------------------------------|
|--------------------------------------------------------------------|

 Sessions
 On :
 Indicates the terminal has multiple sessions function, but each session only has one page display. In 80 or 132 column mode, 4 sessions simultaneously. In Econ-80 column mode, 7 sessions simultaneously.

 Off :
 Indicates the terminal only has single session, but it has multiple pages display.

## F5 Misc SETUP Menu

| Wprt Intensity          | Normal, blank , dim, blank/dim.                                                                                                    |
|-------------------------|----------------------------------------------------------------------------------------------------|
| Block End               | Causes the terminal to send a block of data to the computer with a line terminator as an ASCII US character and block terminator as an ASCII CR character (US / CR), or with line terminators as ASCII CR and LF characters and the block terminator as an ASCII ETX character (CRLF / ETX). |
| Wprt Reverse            | Sets the write-protected characters to appear in reverse (dark characters on a light background).                                                                                                    |
| Wprt Underline          | Sets the write-protected characters to appear underlined.                                                                                                    |
| Ptr Baud Rate           | Sets the SERIAL 2 port baud rate to 75, 150, 300, 600, 1200, 2400, 4800, 7200, 9600, 19200, 38400, 57600, 76800, 115200, 230400, 460800.                                                                                                    |
| Ptr Data /<br>Stop Bits | Through the SERIAL 2 port ,the terminal to send and receive 8-bits data with one stop bit or two stop bits, or 7-bits data with one stop or two stops bits.                                                                                                    |
| Ptr Parity              | Causes the terminal to send the data to the SERIAL 2 port with none, odd, mark, even, or space parity.                                                                                                    |
| Ptr Xmt<br>Hndshake     | None, DSR, Xon / Xoff, Both .                                                                                                    |
| Ptr Rcv<br>Hndshake     | None, DTR, Xon / Xoff, DTR/Xoff .                                                                                                    |

## F6 Tabs Setup Menu

On the tabs setup menu screen, the terminal's current tab stops are indicated by uppercase T's displayed along a line of periods that mark each column position.

- (1) A tab stop in columns 2 through 78 is shown as a T in the upper line of periods
- (2) A tab stop in columns 79 through 132 is shown as a T in the lower line of periods

You can easily determine where tabs are set by moving the cursor across the line and reading the column number displayed on the right side of the screen.

Clear and set tabs anywhere on the line, as follows:

- (1) To move the cursor across the line, press  $\frown$  or  $\frown$
- (2) To either clear or set (toggle) an individual tab stop at the cursor position, press Spacebar
- (3) To clear all tabs, press Home
- (4) To set tabs to the default setting (every eighth column), press Backspace

Note: A tab stop cannot be set to column 1.

# F7 FKeys SET-UP Definition Setup Menu

You can redefine the function keys and many of the editing keys to send a unique character string of up to 64 characters. Keys that are not programmed will send a default sequence which is determined by the personality selected. Below table lists the programmable keys.

To redefine a key:

- 1. Select the key to be redefined by pressing that key together with Ctrl. This highlights the key's definition field.
- 2. Press 1 to select the shifted or unshifted key definition field.
- 3. Enter the key definition (up to 62 characters) at the cursor position. Correct errors by pressing to delete characters or Home to clear the definition.
- 4. If you want to change the key's direction, press Enter (on the numeric pad) until your choice appears.

Direction determines where the key data is transmitted:

- Remote : Sends data to the computer only, regardless of the terminal's communication mode. (Until redefined, the direction of all the programmable keys is remote.)
- Local : Sends data to the terminal only, regardless of the terminal's communication mode
- Normal : Sends data to the computer and / or the terminal, depending on the terminal's communication mode

#### **Programmable Keys**

| Enhanced PC-Style Keyboard | Enhanced Pc-Style Keyboard |
|----------------------------|----------------------------|
| F1 throught F12            | *ENTER                     |
| Arrow Key                  | ESCAPE                     |
| Arrow Key 🕴                | HOME                       |
| Arrow Key ->               | INSERT                     |
| Arrow Key 🖌                | PAGE DOWN                  |
| BACKSPACE                  | PAGE UP                    |
| DELETE                     | PRINT SCREEN               |
| END                        | ТАВ                        |

\*Both ENTER keys are programmable

## F8 Ansbk SET-UP Menu

You can program a message of up to 20 characters to identify the terminal to the computer. Enter the message at the cursor position. Correct errors by pressing to delete characters or Home to clear the message.

CONCEAL hides the answerback message, so it is not displayed in SETUP mode.

To save the message in nonvolatile memory, exit SETUP mode with the YES option.

# F9 Lan Setup Menu

This menu allows the terminal setup for Ethernet communication. Use of Ethernet communications provides the additional ability to open multiple sessions (applications) on one or more hosts/servers at the same time. Support of these extended features requires the creation of special files at the host computer(s) by the MIX manager for your system. The settings selected by the MIX at the host(s) must also be entered in this menu for proper communications.

**Note:** The Ethernet option in the F4 setup menu must be set to ON for the terminal to work in an Ethernet environment.

| Ethernet<br>Node ID:     | Displays the serial number of the hardware Ethernet interface device. This is a default value of the manufacturer of the hardware device and should not be changed.                                                                                                    |                                                                                                    |  |
|--------------------------|----------------------------------------------------------------------------------------------------|----------------------------------------------------------------------------------------------------|--|
| Local IP<br>Address:     | The IP address assigned to this terminal by the MIS manager. Each terminal must have<br>an unique IP address. The address is used to allow the host to identify messages from<br>this terminal and to allow the terminal to filter out return messages from the common<br>Ethernet cable. An example of this address is 192.168.123.211.                                                                                                    |                                                                                                    |  |
| Netmask:                 | The valu<br>would ha                                                                                                    | e generated by the system based on the IP address. The system administrator ave this information. An example is 255.255.255.0                                                             |  |
| Remote IP<br>0B Address: | For any remote host, or devices, that the terminal will communicate with for a specific session. These twelve remote IP addresses should all be identical if all communications will be with only one host. If Multisession ON in the F4 menu has been selected, and here is more than one host on your system, you must specify which host each sesion will communicate with. To communicate with a different host for a future session, these settings be changed. |                                                                                                    |  |
|                          | Note:                                                                                                    | The Multisession option allows 4 separate sessions if any emulation other than ECON-80 is selected. If ECON-80 emulation is selected, the Multisession option allows 7 separate sessions. |  |
| Gateway:                 | This IP address is used to communicate with other networks. If a gateway is not being used this option should be blank.                                                                                                    |                                                                                                    |  |
| Term Type:               | Allows definition of the terminal with up to 40 characters. If Term Type is empty the default type is sent to the host by the system                                                                                                    |                                                                                                    |  |

## F10 Color Set-up Menu

The color functionality differs with emulation.

In general VT100, VT220 and ANSI Console work with applications which control the color directly. The remaining personalities associate colors based on existing monochrome video attributes.

This section will define parameter selection based on personality selected.

Background Will determine the color of the background screen under some conditions (16 colors).

| Cursor:       | Select the color of the cursor (16 colors).                                              |
|---------------|------------------------------------------------------------------------------------------|
| Normal F.G. / | These fields allow you to select the character and background color (16 colors) for data |

Normal B.G.:entered on the display before your application defines the color display remotely.Intensity F.G.These fields allow you to select the character and background color (16 colors) for data

Intensity F.G. These fields allow you to select the character and background color (16 colors) for data Intersity B.G.: entered on the display as Dim in ASCII emulation's and Bold in VT\ANSI emulation's before your application defines the color display remotely.

Color Mode: Is automatically selected based on your emulation selected.

**Color Map:** Applies in WY325 mode only and determines if the monochrome attribute Reverse or Blank will be used to map monochrome attributes to color.

|                                 | ASCII (NOT WY325)                                                                                                    | WY325*                    | VTXXX                                     | ANSI CONSOLE                             |
|---------------------------------|----------------------------------------------------------------------------------------------------|---------------------------|-------------------------------------------|------------------------------------------|
| Background                      | The whole data area of the screen will be<br>displayed in this color, when the application<br>hasn't entered character or spaces with the<br>Normal or Intensity B.G. color. Changes in<br>Background color will affect Normal and In-<br>tensity B.G. Any clear screen commands will<br>clear to this color. | No Function               | Same as ASCII                             | Same as ASCII                            |
| Cursor                          | Selects Cursor color                                                                                                    | Selects Cur-<br>sor color | Selects Cursor<br>color                   | Selects Cursor<br>color                  |
| Normal F.G.                     | Selects color of Normal F.G.                                                                                                    | No Function               | Initial color<br>selection at<br>power up | Initial color selec-<br>tion at power up |
| Normal B.G.                     | Selects color of Normal B.G.                                                                                                    | No Function               | Initial color<br>selection at<br>power up | Initial color selec-<br>tion at power up |
| Intensity F.G.                  | Selects color of Intensity F.G.                                                                                                    | No Function               | Initial color<br>selection at<br>power up | Initial color selec-<br>tion at power up |
| Intensity B.G.                  | Selects color of Intensity B.G.                                                                                                    | No Function               | Initial color<br>selection at<br>power up | Initial color selec-<br>tion at power up |
| Color Mode<br>(Normal/ Palette) | Automatic                                                                                                    | Automatic                 | Automatic                                 | Automatic                                |
| Color Map<br>(Reverse/Blank)    | No Function                                                                                                    | See Above                 | No Function                               | No Function                              |

\* When the WY 325 personality is selected holding the Ctrl key down and depressing either the 0, 1, ..., 9 or (.) period keys in the numeric pad change the assignment of color on the screen. Each selection is called a palette and is described in Color Palette Table

# **1.16 Changing Operating Parameters**

# **Color Palettes**

| Palette | Display Attribute                                                                                                    | Foreground Color                                                             | BackGround Color                                                 |
|---------|----------------------------------------------------------------------------------------------------|------------------------------------------------------------------------------|------------------------------------------------------------------|
| 0       | Normal                                                                                                    | Green                                                                        | Black                                                            |
|         | Reverse (or blank)*1                                                                                                    | Black                                                                        | Yellow                                                           |
|         | Intensity*2                                                                                                    | Blue                                                                         | Black                                                            |
|         | Intensity*2 and reverse (or blank)*1                                                                                                    | Black                                                                        | Blue                                                             |
|         | Underline                                                                                                    | Cyan                                                                         | Black                                                            |
|         | Underline and reverse (or blank)*1                                                                                                    | Black                                                                        | Cyan                                                             |
|         | Underline and intensity*2,*3                                                                                                    | Red                                                                          | Black                                                            |
|         | Underline, intensity,*2 and reverse (or blank)*1                                                                                                    | Black                                                                        | Red                                                              |
| 1       | Normal                                                                                                    | Green                                                                        | Black                                                            |
|         | Reverse (or blank)*1                                                                                                    | Black                                                                        | Red                                                              |
|         | Intensity*2                                                                                                    | Yellow                                                                       | Black                                                            |
|         | Intensity*2 and reverse (or blank)*1                                                                                                    | Black                                                                        | Yellow                                                           |
|         | Underline                                                                                                    | Cyan                                                                         | Black                                                            |
|         | Underline and reverse (or blank)*1                                                                                                    | Black                                                                        | Cyan                                                             |
|         | Underline and intensity*2,*3                                                                                                    | White                                                                        | Black                                                            |
|         | Underline, intensity,*2 and reverse (or blank)*1                                                                                                    | Black                                                                        | White                                                            |
| 2       | Normal                                                                                                    | Cyan                                                                         | Black                                                            |
|         | Reverse (or blank)*1                                                                                                    | Black                                                                        | White                                                            |
|         | Intensity*2                                                                                                    | Red                                                                          | Black                                                            |
|         | Intensity*2 and reverse (or blank)*1                                                                                                    | Black                                                                        | Red                                                              |
|         | Underline                                                                                                    | Magenta                                                                      | Black                                                            |
|         | Underline and reverse (or blank)*1                                                                                                    | Black                                                                        | Magenta                                                          |
|         | Underline and intensity*2,*3                                                                                                    | Blue                                                                         | Black                                                            |
|         | Underline, intensity,*2 and reverse (or blank)*1                                                                                                    | Black                                                                        | Blue                                                             |
| 3       | Normal                                                                                                    | Cyan                                                                         | Black                                                            |
|         | Reverse (or blank)*1                                                                                                    | Black                                                                        | Blue                                                             |
|         | Intensity*2                                                                                                    | White                                                                        | Black                                                            |
|         | Intensity*2 and reverse (or blank)*1                                                                                                    | Black                                                                        | White                                                            |
|         | Underline                                                                                                    | Magenta                                                                      | Black                                                            |
|         | Underline and reverse (or blank)*1                                                                                                    | Black                                                                        | Magenta                                                          |
|         | Underline and intensity*2,*3                                                                                                    | Yellow                                                                       | Black                                                            |
|         | Underline, intensity,*2 and reverse (or blank)*1                                                                                                    | Black                                                                        | Yellow                                                           |
| 4       | Normal<br>Reverse (or blank)*1<br>Intensity*2<br>Intensity*2 and reverse (or blank)*1<br>Underline<br>Underline and reverse (or blank)*1<br>Underline and intensity*2,*3<br>Underline, intensity,*2 and reverse (or blank)*1 | Magenta<br>Black<br>Blue<br>Black<br>Green<br>Black<br>Red<br>Black<br>Black | Black<br>Cyan<br>Black<br>Blue<br>Black<br>Green<br>Black<br>Red |
| 5       | Normal                                                                                                    | Magenta                                                                      | Black                                                            |
|         | Reverse (or blank)*1                                                                                                    | Black                                                                        | Yellow                                                           |
|         | Intensity*2                                                                                                    | White                                                                        | Black                                                            |
|         | Intensity*2 and reverse (or blank)*1                                                                                                    | Black                                                                        | White                                                            |
|         | Underline                                                                                                    | Green                                                                        | Black                                                            |
|         | Underline and reverse (or blank)*1                                                                                                    | Black                                                                        | Green                                                            |
|         | Underline and intensity*2,*3                                                                                                    | Cyan                                                                         | Black                                                            |
|         | Underline, intensity,*2 and reverse (or blank)*1                                                                                                    | Black                                                                        | Cyan                                                             |
| 6       | Normal                                                                                                    | Yellow                                                                       | Black                                                            |
|         | Reverse (or blank)*1                                                                                                    | Black                                                                        | Yellow                                                           |
|         | Intensity*2                                                                                                    | Red                                                                          | Black                                                            |
|         | Intensity*2 and reverse (or blank)*1                                                                                                    | Black                                                                        | Red                                                              |
|         | Underline                                                                                                    | Cyan                                                                         | Black                                                            |
|         | Underline and reverse (or blank)*1                                                                                                    | Black                                                                        | Cyan                                                             |
|         | Underline and intensity*2,*3                                                                                                    | Magenta                                                                      | Black                                                            |
|         | Underline, intensity,*2 and reverse (or blank)*1                                                                                                    | Black                                                                        | Magenta                                                          |

## 1.16 Changing Operating Parameters

#### **Color Palettes**

| Palette                 | Display Attribute                                                                                                    | Foreground Color                                                 | BackGround Color                                                  |
|-------------------------|----------------------------------------------------------------------------------------------------|------------------------------------------------------------------|-------------------------------------------------------------------|
| 7                       | Normal                                                                                                    | Red                                                              | Black                                                             |
|                         | Reverse (or blank)*1                                                                                                    | Yellow                                                           | Red                                                               |
|                         | Intensity*2                                                                                                    | Magenta                                                          | Black                                                             |
|                         | Intensity*2 and reverse (or blank)*1                                                                                                    | Black                                                            | Magenta                                                           |
|                         | Underline                                                                                                    | Cyan                                                             | Black                                                             |
|                         | Underline and reverse (or blank)*1                                                                                                    | Black                                                            | Cyan                                                              |
|                         | Underline and intensity*2,*3                                                                                                    | Green                                                            | Black                                                             |
|                         | Underline, intensity,*2 and reverse (or blank)*1                                                                                                    | Black                                                            | Green                                                             |
| 8                       | Normal                                                                                                    | White                                                            | Black                                                             |
|                         | Reverse (or blank)*1                                                                                                    | Black                                                            | White                                                             |
|                         | Intensity*2                                                                                                    | Red                                                              | Black                                                             |
|                         | Intensity*2 and reverse (or blank)*1                                                                                                    | Black                                                            | Red                                                               |
|                         | Underline                                                                                                    | Yellow                                                           | Black                                                             |
|                         | Underline and reverse (or blank)*1                                                                                                    | Black                                                            | Yellow                                                            |
|                         | Underline and intensity*2,*3                                                                                                    | Magenta                                                          | Black                                                             |
|                         | Underline, intensity,*2 and reverse (or blank)*1                                                                                                    | Black                                                            | Magenta                                                           |
| 9                       | Normal                                                                                                    | White                                                            | Black                                                             |
|                         | Reverse (or blank)*1                                                                                                    | Black                                                            | White                                                             |
|                         | Intensity*2                                                                                                    | Yellow                                                           | Black                                                             |
|                         | Intensity*2 and reverse (or blank)*1                                                                                                    | Black                                                            | Yellow                                                            |
|                         | Underline                                                                                                    | Blue                                                             | Black                                                             |
|                         | Underline and reverse (or blank)*1                                                                                                    | Black                                                            | Blue                                                              |
|                         | Underline and intensity*2,*3                                                                                                    | Cyan                                                             | Black                                                             |
|                         | Underline, intensity,*2 and reverse (or blank)*1                                                                                                    | Black                                                            | Cyan                                                              |
| 10<br>(Soft<br>Palette) | Normal<br>Reverse (or blank)*1<br>Intensity*2<br>Intensity*2 and reverse (or blank)*1<br>Underline<br>Underline and reverse (or blank)*1<br>Underline and intensity*2,*3<br>Underline, intensity,*2 and reverse (or blank)*1 | Green<br>Black<br>Blue<br>Black<br>Cyan<br>Black<br>Red<br>Black | Black<br>Yellow<br>Black<br>Blue<br>Black<br>Cyan<br>Black<br>Red |

- \*1. Whether the reverse or blank attribute is mapped to the colors shown depends on an escape sequence or the setting of the Color Map setup parameter on the Attribute menu. The default is reverse. When the blank attribute is mapped, only the background is visible.
- \*2. The intensity is dim in ASCII personalities and bold in ANSI personalities. (The intensity attribute is not supported in the following personalities: Wyse 50+, ADDS A2, TVI 910+, TVI925, and VT52.) The attribute can be disabled by an escape sequence or in setup mode (Intensity Attribute parameter).

\*3. In each palette, the status line displays the same foreground and background colors as shown here for the underline-andintensity attribute.

## 1.17 Local Keyboard Commands in Native Mode

| Commands                                             | Key Sequence by Keyboard Style<br>Enhanced PC |
|------------------------------------------------------|-----------------------------------------------|
| Toggle CAPS LOCK on/off                              | CAPS LOCK                                     |
| Toggle NUM LOCK on/off                               | NUM LOCK                                      |
| Put terminal in SETUP mode                           | ALT ESC                                       |
| Partially reset terminal, including communication    | ALT PAUSE                                     |
| unlock keyboard, turn off all print modes.           |                                               |
| Send break*1                                         | BREAK*2                                       |
| Toggle between block and full-duplex modes           | SHIFT BREAK                                   |
| Print Screen formatted                               | PRINT SCREEN                                  |
| Turn auxiliary print mode on/off                     | SHIFT SYS REQ* <sup>3</sup>                   |
| Turn monitor mode on/off                             | CTRL SHIFT 1 (kpd)                            |
| Turn status line display on/off                      | CTRL                                          |
| Speed scrolling rate                                 | CTRL SHIFT                                    |
| Slow scrolling rate                                  | CTRL SHIFT                                    |
| Home cursor and clear page                           | CTRL SHIFT HOME                               |
| Display page 0                                       | CTRL 0kpd                                     |
| Display page 1                                       | CTRL 1kpd                                     |
| Display next page (or active other window)*4         | PAGE DOWN                                     |
| Display previous page (or active other window)*5     | PAGE UP                                       |
| Toggle between split screen*5 and full screen format | CTRL SHIFT -kpd                               |
| Toggle Session 0 <sup>*6</sup>                       | ALT F1                                        |
| Toggle Session 1 <sup>*6</sup>                       | ALT F2                                        |
| Toggle Session 2 <sup>*6</sup>                       | ALT F3                                        |
| Toggle Session 3 <sup>*6</sup>                       | ALT F4                                        |
| Toggle Session 4 <sup>*6</sup>                       | ALT F5                                        |
| Toggle Session 5 <sup>*6</sup>                       | ALT F6                                        |
| Toggle Session 6 <sup>*6</sup>                       | ALT F7                                        |
| Toggle Session 7 <sup>*6</sup>                       | ALT F8                                        |
| Toggle Session 8 <sup>*6</sup>                       | ALT F9                                        |
| Toggle Session 9 <sup>*6</sup>                       | ALT F10                                       |
| Toggle Session A <sup>*6</sup>                       | ALT F11                                       |
| Toggle Session B <sup>*6</sup>                       | ALT F12                                       |
| Close the active Session by Local Terminal*6         | CTRL SHIFT . kpd                              |

\*1. To MODEM port only when configured as data port: has no effect on AUX port.

\*2. [BREAK] = [PAUSE] pressed together with [CTRL].

\*3. [SYS REQ] = [PRINT SCREEN] pressed together with [CTRL].

\*4. If screen is split.

\*5. Splits screen at line 12.

\*6. Only active at Ethernet mode on.

# 1.18 Connector Pin Assignment

# **Chapter 1**

| Pin | Signal              | Mnemonic | Direction |
|-----|---------------------|----------|-----------|
| 1   | Data carrier detect | DCD      | In        |
| 2   | Receive data        | RxD      | In        |
| 3   | Transmit data       | ТхD      | Out       |
| 4   | Data terminal ready | DTR      | Out       |
| 5   | Signal ground       | SGND     |           |
| 6   | Data set ready      | DSR      | In        |
| 7   | Request to send     | RTS      | Out       |
| 8   | Clear to send       | CTS      | In        |

#### Serial Port (Serial 1) Connector Pin Assignments (RS232C 9-Pin connector)

#### Serial printer Port (Serial 2) Connector Pin Assignments (RS232C 9-Pin connector)

| Pin | Signal              | Mnemonic | Direction |
|-----|---------------------|----------|-----------|
| 1   | Data carrier detect | DCD      | In        |
| 2   | Receive data        | RxD      | In        |
| 3   | Transmit data       | TxD      | Out       |
| 4   | Data terminal ready | DTR      | Out       |
| 5   | Signal ground       | SGND     |           |
| 6   | Data set ready      | DSR      | In        |
| 7   | Request to send     | RTS      | Out       |
| 8   | Clear to send       | CTS      | In        |

#### Printer Port Connector Pin Assignments (Compatible with the IBM PC parallel port)

| Pin   | Signal        | Mnemonic | Direction |
|-------|---------------|----------|-----------|
| 1     | -Strobe       |          | Out       |
| 2     | Data bit 0    |          | Out       |
| 3     | Data bit 1    |          | Out       |
| 4     | Data bit 2    |          | Out       |
| 5     | Data bit 3    |          | Out       |
| 6     | Data bit 4    |          | Out       |
| 7     | Data bit 5    |          | Out       |
| 8     | Data bit 6    |          | Out       |
| 9     | Data bit 7    |          | Out       |
| 10    | -Acknowledge  |          | In        |
| 11    | Busy          |          | In        |
| 12    | Paper end     |          | In        |
| 13    | Slct          |          | In        |
| 14    | -Auto feed XT |          | Out       |
| 15    | -Error        |          | In        |
| 16    | -Init         |          | Out       |
| 17    | -Slctn        |          | Out       |
| 18-25 | Ground        |          | Out       |

#### 10BaseT connector Pin Assignment (RJ-45 8 pin phone jack connector)

| Pin | Signal     | Direction |
|-----|------------|-----------|
| 1   | Transmit + | Out       |
| 2   | Transmit - | Out       |
| 3   | Receive +  | In        |
| 4   | Receive -  | In        |

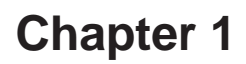

Commands Supported in ASCII Personalities

Below table lists all the ASCII commands recognized by the terminal. The native mode code for the command is given in the second column. (The native mode include WY-325,WY-120 and WY-60.) The remaining columns show the support for the command in other ASCII personalities according to the following notations:

| Same - Same as native code (c | code is native to other terminal also | ) |
|-------------------------------|---------------------------------------|---|
|-------------------------------|---------------------------------------|---|

Wyse - Same as native code (Wyse enhancement- code not native to other terminal)

| ENH - | Same as native code when enhance mode is on            |
|-------|--------------------------------------------------------|
|       | (Wyse enhancement - code not native to other terminal) |

A code listed under a nonnative personality indicates that the related terminal's native code is supported. A blank in any column indicates that the command is not supported.

Variables are shown in italics. Their values are listed in alphabetical order at the end of the table.

Commands Supported in ASCII personalities

|                                                                                                    | Command                                                                                                    |                                                              |                                                                    |                                                                            |                                                                                                    |  |
|----------------------------------------------------------------------------------------------------|----------------------------------------------------------------------------------------------------|--------------------------------------------------------------|--------------------------------------------------------------------|----------------------------------------------------------------------------|----------------------------------------------------------------------------------------------------|--|
| FUNCTION                                                                                                    | Native<br>Mode                                                                                                    | Wyse<br>WY-50+                                               | ADDS<br>VP A2                                                      | TVI<br>910+/925                                                            | PC<br>Term                                                                                                    |  |
| Monitor Mode                                                                                                    |                                                                                                    |                                                              |                                                                    |                                                                            |                                                                                                    |  |
| Monitor mode on<br>Monitor mode off                                                                                                    | ESC U<br>ESC u<br>or ESC X                                                                                                    | Same<br>Same                                                 |                                                                    | Same<br>Same                                                               | Same<br>Same<br>Same                                                                                                    |  |
| Selecting Personalities                                                                                                    |                                                                                                    |                                                              |                                                                    |                                                                            |                                                                                                    |  |
| Enhance mode off<br>Enhance mode on<br>Select WY-50+ mode<br>Select TVI 910+ mode<br>Select TVI 925 mode<br>Select ADDS VP A2 mode<br>Select Console ANSI mode<br>Select Native mode<br>Select PC Term mode<br>Select VT52 mode<br>Select VT52 mode<br>Select VT100 mode<br>Select VT20-7 mode<br>Select VT220-8 mode<br>Select WY-325 mode*3 | ESC ~ SPACE<br>ESC ~ !<br>ESC ~ "<br>ESC ~ #<br>ESC ~ \$<br>ESC ~ \$<br>ESC ~ A<br>ESC ~ 4<br>ESC ~ 5<br>ESC ~ 6<br>ESC ~ ;<br>ESC ~ 1<br>ESC ~ 1<br>ESC ~ =<br>ESC ~ B | Same<br>Same<br>Same<br>Same<br>Same<br>Same<br>Same<br>Same | ENH<br>ENH<br>ENH<br>ENH<br>ENH<br>ENH<br>ENH<br>ENH<br>ENH<br>ENH | ENH<br>ENH<br>Wyse<br>Wyse<br>Wyse<br>Wyse<br>Wyse<br>Wyse<br>Wyse<br>Wyse | ESC v SPACE<br>ESC v !<br>ESC v #<br>ESC v \$<br>ESC v %<br>ESC v %<br>ESC v 4<br>ESC v 4<br>ESC v 5<br>ESC v 6<br>ESC v 5<br>ESC v 6<br>ESC v ;<br>ESC v 1<br>ESC v =<br>ESC v =<br>ESC v B |  |
| Communicating with the computer                                                                                                    |                                                                                                    |                                                              |                                                                    |                                                                            |                                                                                                    |  |
| Enable transmission<br>Stop transmission Disconnect<br>Send ACK (if ACK mode on)                                                                                                    | CTRL Q<br>CTRL S<br>CTRL E                                                                                                    | Same<br>Same<br>Same                                         | Same<br>Same                                                       | Same<br>Same<br>Wyse                                                       | Same<br>Same<br>Same                                                                                                    |  |

\_\_\_\_\_

Commands Supported in ASCII personalities, Continued

|                                    | Command          |                   |               |                 |            |
|------------------------------------|------------------|-------------------|---------------|-----------------|------------|
| FUNCTION                           | Native<br>Mode   | Wyse<br>WY-50+    | ADDS<br>VP A2 | TVI<br>910+/925 | PC<br>Term |
| ACK mode off                       | ESC e 6          | Same              |               | ENH             |            |
| ACK mode on                        | ESC e 7          | Same              |               | ENH             |            |
| Full-duplex mode on                | ESC C ESC D F    | Same              |               | Same            | ESC }      |
| Half-duplex mode on                | ESC C ESC D H    | Same              |               | Same            | ESC {      |
| Block mode on                      | ESC B            | Same              |               | Same            | Same       |
| Block mode off (conversation)      |                  |                   |               |                 | ESC C      |
| Half-duplex block mode on          | ESC D H ESC B    | Same              |               | Same            | ENH        |
| Set Serial 1 port receive          | ESC c 2 hndshk   | Same              | ENH           |                 |            |
| handshaking protocal               |                  |                   |               |                 |            |
| Set Serial 1 port transmit         | ESC c 4 hndshk   | Same              | ENH           |                 |            |
| handshaking protocal               |                  |                   |               |                 |            |
| Set maximum data transmission      | ESC c 6 max      |                   |               |                 |            |
| speed for host port                |                  |                   |               |                 |            |
| Set Serial 1 port operating        | ESC c 0 baud     |                   |               |                 |            |
| parameters                         | stop parity word |                   |               |                 |            |
| Set Senar 2 port operating         | ESC C I baud     |                   |               |                 |            |
| Enable DTP Sorial port 1           | stop panty word  |                   |               |                 |            |
| Enable DTR Senai port T            |                  |                   | CIRLIN        | GIRLIN          | GIRLIN     |
| Enable X-on/X-off Serial nort 1    |                  |                   |               |                 |            |
| Program answerback message         | FSC c: answer    |                   | Same          | ENH             | UTILE O    |
| r rogram answerbaek message        | CTRI Y           |                   | Came          |                 |            |
| Conceal answerback message         | ESC c =          | Same              | ENH           |                 |            |
| Send answerback message            | ESC c <          | Same              | ENH           |                 |            |
| Turn answerback mode off           | ESC e SP         | Same              | ENH           |                 |            |
| Turn answerback mode on            | ESC e !          | Same              | ENH           |                 |            |
| Contolling the Terminal and keyboa | rd               |                   |               |                 |            |
| Sound bell                         | CTRL G           | Same              | Same          | Same            | Same       |
| Select bell volume                 | ESC c \volume    | Same              | ENH           |                 |            |
| Unlock keyboard                    | CTRL N or ESC"   | Same              | CTRL B        | ESC "           | ESC "      |
| Lock keyboard                      | CTRL O or ESC#   | <sup>±</sup> Same | CTRL D        | Same            | ESC #      |
| CAPS LOCK off                      | ESC e '          | ENH               | ENH           | ENH             | ESC SP M   |
| CAPS LOCK on                       | ESC e &          | ENH               | ENH           | ENH             | ESC SP L   |
| NUM LOCK off                       | ESC e @          | ENH               | ENH           | ENH             | ESC SP K   |
| NUM LOCK on                        | ESC e A          | ENH               | ENH           | ENH             | ESC SP J   |
| SCROLL LOCK off                    | ESC e B          | ENH               | ENH           | ENH             | ESC SP O   |
| SCROLL LOCK on                     | ESC e C          | ENH               | ENH           | ENH             | ESC SP N   |
| Keyclick off                       | ESC e \$         | Same              | ENH           | ESC <           | ESC <      |
| Keyclick on                        | ESC e %          | Same              | ENH           | ESC >           | ESC >      |
| Margin bell off                    | ESC e L          | Same              | ENH           | ENH             | ESC n      |
| Margin bell on                     | ESC e M          | Same              | ENH           | ENH             | ESC o      |
| Set margin bell at curs position   | ESC ' J          | Same              | ENH           |                 |            |
| Select standard ASCII              | ESC e H          | Same              | ENH           |                 |            |
| key code mode                      |                  | _                 |               |                 |            |
| Select PC scan code mode           | ESC e l          | Same              | ENH           |                 |            |
| Key repeat off                     | ESC e ,          | Same              | ENH           | ENH             |            |
| Key repeat on                      | ESC e -          | Same              | ENH           | ENH             | 5001       |
| Read keyboard status               |                  |                   |               |                 | ESC[       |

\_\_\_\_\_

|                                                                                                    | Command                                                                         |                                              |                                        |        |                                                                                  |                                 |
|----------------------------------------------------------------------------------------------------|---------------------------------------------------------------------------------|----------------------------------------------|----------------------------------------|--------|----------------------------------------------------------------------------------|---------------------------------|
| FUNCTION                                                                                                    | Native<br>Mode                                                                  | Wyse<br>WY-50+                               | ADDS<br>VP A2                          |        | TVI<br>910+/925                                                                  | PC<br>Term                      |
| Redefining the keys                                                                                                    |                                                                                 |                                              |                                        |        |                                                                                  |                                 |
| Clear function key definition                                                                                                    | ESC z fkey<br>DEI                                                               | Same                                         |                                        |        |                                                                                  |                                 |
| Clear key direction and definition                                                                                                    | ESC Z dir<br>key/fkey DEL                                                       | Same                                         | ENH                                    |        |                                                                                  |                                 |
| Program function key definition                                                                                                    | ESC z fkey sequence DEL                                                         | Same                                         | ENH                                    |        | ENH                                                                              |                                 |
| Program key direction and definition                                                                                                    | ESC Z dir<br>key/fkey                                                           | Same                                         |                                        |        | Wyse                                                                             | ESC   p1 p2<br>sequence         |
| Read key direction and definition                                                                                                    | ESC Z ~key<br>or ESC Z ~fkey                                                    | Same                                         |                                        |        |                                                                                  | OTTLE I                         |
| Screen and Cursor Display                                                                                                    |                                                                                 |                                              |                                        |        |                                                                                  |                                 |
| Screen display off<br>Screen display on<br>Screen saver off<br>Screen saver on<br>Set reverse screen<br>Restore normal screen<br>Set scrolling speed and type<br>Smooth scrolling on<br>Smooth scrolling off<br>Set cursor display features | ESC`8<br>ESC`9<br>ESC e P<br>ESC e Q<br>ESC ^ 1<br>ESC ^ 0<br>ESC`scroll        | Same<br>Same<br>Same<br>Same<br>Same<br>Same | ENH<br>ENH<br>ENH<br>ENH<br>ENH<br>ENH |        | ESC o<br>ESC n<br>ENH<br>ESC b<br>ESC d*4<br>ESC 8*5<br>ESC 9*5<br>ESC . cursor1 | ESC O<br>ESC N<br>ESC . cursor1 |
| Cursor display off<br>Cursor display on<br>25th line display off                                                                                                    | ESC `0<br>ESC `1                                                                | Same<br>Same                                 | CTRL<br>CTRL                           | W<br>X |                                                                                  | ESC e                           |
| Displaying the Message Fields                                                                                                    |                                                                                 |                                              |                                        |        |                                                                                  |                                 |
| Extended status line on<br>Standard status line on<br>Status line off<br>Program/display computer<br>message on status line<br>Program computer message                                                                                     | ESC`a<br>ESC`b<br>ESC`c<br>ESC F<br>message CR<br>ESC z ( text                  | Same<br>Same<br>Same<br>Same<br>Same         | ENH<br>ENH<br>ENH<br>ENH               |        | ESC f*5                                                                          | ESC f                           |
| on unshifted lable line*6<br>Program computer message                                                                                                    | CR<br>ESC z ) text                                                              | Same                                         | ENH                                    |        | text CR                                                                          | text CR                         |
| Turn off shifted label line<br>Clear unshifted label line<br>Clear shifted label line<br>Program/display function<br>key label<br>Clear function key label                                                                                  | ESC z DEL<br>ESC z ( CR<br>ESC z ) CR<br>ESC z field<br>label CR<br>ESC z field | Same<br>Same<br>Same<br>Same<br>Same         | ENH<br>ENH<br>ENH<br>ENH               | ENH    | ENH<br>ENH                                                                       |                                 |
|                                                                                                    | CR                                                                              |                                              |                                        |        |                                                                                  |                                 |

Chapter 1

|                                               | Command           |                |               |                 |            |
|-----------------------------------------------|-------------------|----------------|---------------|-----------------|------------|
| FUNCTION                                      | Native<br>Mode    | Wyse<br>WY-50+ | ADDS<br>VP A2 | TVI<br>910+/925 | PC<br>Term |
| Defining the data Area                        |                   |                |               |                 |            |
| Select 80-column display                      | ESC`:             | Same           | ENH           |                 |            |
| Select 132-column display                     | ESC`;             | Same           | ENH           |                 |            |
| Economy 80-column mode off                    | ESC e F           | Same           | ENH           |                 |            |
| Economy 80-column mode on                     | ESC e G           | Same           | ENH           |                 |            |
| Width-change-clear mode off                   | ESC e .           | Same           | ENH           |                 |            |
| Width-change-clear mode on                    | ESC e /           | Same           | ENH           |                 |            |
| Display 24 data lines*7                       | ESC e (           | Same           | ENH           |                 |            |
| Display 25 data lines*7                       | ESC e )           | Same           | ENH           |                 | ESC ^      |
| Display Memory/Split Screen                   |                   |                |               |                 |            |
| Divide memory into pages                      | ESC w length      | Same           | ENH           |                 |            |
| Display previous page                         | ESC w B           | Same           | ENH           | ESC J           |            |
|                                               | or ESC J*8        |                |               |                 |            |
| Display next page                             | ESC w C or        | Same           | ENH           | ESC K           |            |
|                                               | or ESC K*8        | -              |               |                 |            |
| Display page n                                | ESC w page        | Same           | ENH           |                 |            |
| Split screen horizontally                     | ESC x A line      | Same           |               |                 |            |
| (simple split)                                | 200 // 1110       | 50.110         |               |                 |            |
| Split screen horizontally                     | ESC x 1 line      | Same           |               |                 |            |
| (simple split) and clear pages                |                   | Carrie         |               |                 |            |
| Split screen horinontally                     | ESC x 3 line      | Same           |               |                 |            |
| (adjustable split) and clear pages            |                   | 0              |               |                 |            |
| (adjustable split)                            | ESC X C line      | Same           |               |                 |            |
| Activate upper window                         | ESC ]             | Same           |               |                 |            |
| Activate lower window                         | ESC }             | Same           |               |                 |            |
| Activats other window (or page *8)            | ESC J or ESC K    | Same           | ESC J*5       |                 |            |
| Lower horizontal split                        | ESC x P           | Same           |               |                 |            |
| Raise horizontal split                        | ESC x R           | Same           |               |                 |            |
| Roll window up in page                        | ESC w E           | Same           |               |                 |            |
| Roll window down in page                      | ESC w F           | Same           |               |                 |            |
| Redefine screen as one window                 | ESC x @           | Same           |               |                 |            |
| Redefine screen as one window and clear pages | ESC x 0           | Same           |               |                 |            |
| Display Attributes                            |                   |                |               |                 |            |
| Assign display attribute to a                 | ESC A mf attr     | Same           | ESC \*4       |                 |            |
| message field                                 |                   |                |               |                 |            |
| Assign character display attribute            | ESC G attr        | Same           | ENH           | Same            | Same       |
| Character attribute mode off                  | ESC e 0           |                |               |                 |            |
| Character attribute mode on                   | ESC e 1           |                |               |                 |            |
| Page attribute mode on                        | ESC e 2           | Same           |               |                 |            |
| Line attribute mode on                        | ESC e 3           | Same           |               |                 |            |
| Assign write-protected                        | ESC `wpca         | Same           | ESC 0 wpca    | 1               |            |
|                                               | ESC I             |                | Muso          |                 |            |
| to diaplay attribute                          | 200 !             |                | vvyse         |                 |            |
|                                               |                   | alli<br>Same   |               |                 |            |
| Redefine color map values*9                   | ESC d y<br>fcolor | Same           | ENH           |                 |            |
|                                               | bcolor map        |                |               |                 |            |

|                                                                                                    | Command                                             |                                      |                                               |                                      |                                |
|----------------------------------------------------------------------------------------------------|-----------------------------------------------------|--------------------------------------|-----------------------------------------------|--------------------------------------|--------------------------------|
| FUNCTION                                                                                                    | Native<br>Mode                                      | Wyse<br>WY-50+                       | ADDS<br>VP A2                                 | TVI<br>910+/925                      | PC<br>Term                     |
| Set tag protect attribute<br>Reset tag protect attribute<br>Select a predefined color palette*9<br>Map blank attribute*9<br>Map reverse attribute*9           | ESC d z<br>palette<br>ESC d {<br>ESC d              |                                      | CTRL N<br>CTRL O                              |                                      |                                |
| Protecting Data<br>Write-protect mode off<br>Write-protect mode on<br>Clear cursor column to<br>write-protected spaces<br>Protect mode off<br>Protect mode on | ESC (<br>ESC )<br>ESC V<br>ESC ,<br>ESC &           | Same<br>Same<br>Same<br>Same<br>Same | CTRL O<br>CTRL N<br>ENH<br>ENH<br>ENH         | Same<br>Same<br>Same<br>Same<br>Wyse | Same<br>Same<br>Same<br>Same   |
| Graphics Characters<br>Graphics mode on<br>Graphics mode off<br>Display graphics character                                                                    | ESC H CTRL B<br>ESC H CTRL C<br>ESC H Idraw         | Same<br>Same<br>Same                 | ESC \$<br>ESC %                               | ESC \$<br>ESC %                      |                                |
| Controlling the Cursor<br>Cursor left (backspace)                                                                                                    | CTRL H                                              | Same                                 | Same                                          | Same                                 | Same                           |
| Cursor right<br>Cursor up; no scroll<br>Cursor up; scroll (reverse linefeed)                                                                                  | CTRL L<br>CTRL K<br>ESC j                           | Same<br>Same<br>Same                 | CTRL F<br>CTRL Z<br>ENH                       | Same<br>Same<br>Same*10              | Same<br>Same<br>Same           |
| Cursor down; no scioli<br>Cursor down; scroll (Linefeed)<br>Cursor to start of line<br>Cursor to start of next line<br>Home cursor                            | CTRL J<br>CTRL M<br>CTRL _<br>ESC {                 | Same<br>Same<br>Same<br>Same         | Same<br>Same<br>ENH<br>ENH                    | Same<br>Same<br>Same<br>Wyse         | Same<br>Same<br>Same<br>CTRL ^ |
| Cursor to specific column<br>Cursor to specific line<br>End-of-line wrap off                                                                                  | or CTRL ^                                           | Same                                 | or CTRL A<br>CTRL P col<br>CTRL K line<br>ENH | Same<br>ESC ]*11<br>ESC [            | ESC 0                          |
| End-of line wrap on<br>Received CR mode off<br>Received CR mode on<br>Autopage mode off<br>Autopage mode on                                                   | ESC d /<br>ESC e 4<br>ESC e 5<br>ESC d *<br>ESC d + | Same<br>Same<br>Same<br>Same<br>Same | ENH<br>ENH<br>ENH<br>ENH<br>ENH               | ENH<br>ENH<br>ESC w<br>ESC v         | ESC ~<br>ESC 9<br>ESC 8        |
| Autoscrolling mode off<br>Autoscrolling mode on<br>Address cursor in curren<br>80-column page                                                                 | ESC N<br>ESC O<br>ESC = line<br>col                 | Same<br>Same<br>Same                 | ENH<br>ENH<br>or ESC Y                        | Same                                 | Same                           |
| Address cursor in specific<br>80-column page<br>Address cursor in specific<br>80-column window/page*8                                                         | LSC w @ page<br>line col<br>ESC - wnd/              | Same                                 | ENH                                           | Loc - pag<br>line col                | Same                           |
| Address cursor in specific<br>80/132-column current page<br>Read cursor line and column                                                                       | ESC a III R<br>ccc C<br>ESC 2                       | Same                                 | ENH                                           | Same                                 | Same                           |
| address in 80-column current pag<br>Read 80-column page<br>number and cursor address                                                                          | ge<br>ESC w`                                        | Same                                 | ENH                                           | Jame                                 | Gunt                           |

|                                                 | Command         |                |               |                   |            |
|-------------------------------------------------|-----------------|----------------|---------------|-------------------|------------|
| FUNCTION                                        | Native<br>Mode  | Wyse<br>WY-50+ | ADDS<br>VP A2 | TVI<br>910+/925   | PC<br>Term |
| Read 80-column window/                          | ESC /           | Same           | ENH           | Same              | Same       |
| page number and cursor addres                   | s               |                |               |                   |            |
| Read cursor address in 80/132-column page       | ESC b           | Same           | ENH           |                   |            |
| Editing                                         |                 |                |               |                   |            |
| Clear all tab stops                             | ESC 0           | Same           | ENH           | ESC 3             | ESC 3      |
| Set tab stop                                    | ESC 1           | Same           | ENH           | Same              | Same       |
| Clear tab stop                                  | ESC 2           | Same           | ENH           | Same              | Same       |
| Tabulate cursor                                 | ESC i or CTRL I | Same           | ENH           | CTRL I            | CTRL I     |
| Backtab                                         | ESC I           | Same           | ENH           | Same              | Same       |
| Field tab                                       |                 |                |               | ESC I             | ESC i      |
| Insert mode on, replace mode off                | ESC q           | Same           | ENH           | ENH               | ESC Z      |
| Insert mode off, replace mode on                | ESC r           | Same           | ENH           | ENH               | Same       |
| Insert space character                          | ESC Q           | Same           | ENH           | Same              | Same       |
| Insert line of spaces                           | ESC E           | Same           | ENH           | Same              | Same       |
| Delete cursor character                         | ESC W           | Same           | ENH           | Same              | Same       |
| Delete cursor line                              | ESC R           | Same           | ESC I         | Same              | Same       |
| Clearing Data                                   |                 |                |               |                   |            |
| Clear page to nulls                             | ESC *           | Same           | ENH           | Same              | Same       |
| Clear page to spaces                            | ESC +           | Same           | ENH           |                   |            |
| Clear page to write-protected                   | ESC,            | Same           | ENH           |                   | Same       |
| Clear unprotected page to<br>spaces             | ESC ; or CTRL Z | Same           | ESC ;<br>ENH  | ESC ;<br>or ESC + | Same       |
| Clear unprotected page to nulls                 | ESC :           | Same           | ENH           | Same              | Same       |
| Clear unprotected page to                       | ESC .char       | Same           | ENH           |                   |            |
| Clear unprotected page to                       |                 |                |               | ESC ,             |            |
| Clear unprotected page to<br>display attribute  |                 | ESC ! att      | tr ENH        | ENH               |            |
| Clear unprotected page to<br>spaces from cursor | ESC Y           | Same           | ESC k         | Same              | Same       |
| Clear unprotected page to<br>nulls from cursor  | ESC y           | Same           | ENH           | Same              | Same       |
| Clear unprotected line to spaces from cursor    | ESC T           | Same           | ESC K         | Same              | Same       |
| Clear unprotected line to nulls from cursor     | ESC t           | Same           | ENH           | Same              | Same       |
| Fill page with H's                              |                 |                |               |                   | ESC F      |
| Sending data                                    |                 |                |               |                   |            |
| Begin print / send at top of page               | ESC d'          | Same           | ENH           |                   |            |
| Begin print / send at top of screen             | ESC d&          | Same           | ENH           |                   |            |
| Send cursor character                           | ESC M           | Same           |               |                   |            |
| Send line through cursor                        | ESC 6           | Same           | Same          | ESC 6             |            |
| Send unprotected line<br>through cursor         | ESC 4           | Same           | Same          | ESC 4             |            |
| Send page through cursor                        | ESC 7           | Same           | ENH           | Same              | ESC 7      |
| Send unprotected page<br>through cursor         | ESC 5           | Same           | Same          | ESC 5             |            |

Commands Supported in ASCII personalities, Continued

|                                                                                                    | Command                                                                                                    |                                              |                                     |                                                      |                                    |
|----------------------------------------------------------------------------------------------------|----------------------------------------------------------------------------------------------------|----------------------------------------------|-------------------------------------|------------------------------------------------------|------------------------------------|
| FUNCTION                                                                                                    | Native<br>Mode                                                                                                    | Wyse<br>WY-50+                               | ADDS<br>VP A2                       | TVI<br>910+/925                                      | PC<br>Term                         |
| Mark block beginning<br>Mark block end<br>Send entire block<br>Send unprotected<br>Report terminal status<br>Report attribute under cursor                                                                                  | ESC 8<br>ESC 9<br>ESC s<br>ESC S                                                                                               | Same<br>Same<br>Same<br>Same                 | ENH<br>ENH<br>ENH<br>ENH            | Same<br>Same                                         | Same<br>Same<br>ESC [<br>ESC D     |
| SPrint Functions<br>Print formatted page<br>Print formatted unprotected page<br>Print unformatted page<br>Select Parallel printer<br>Select Serial printer                                                                  | ESC P<br>ESC @<br>ESC p or ESC L<br>ESC d (<br>ESC d )<br>CTPL T                                                               | Same<br>Same<br>Same<br>Same<br>Same         | ENH<br>ENH<br>ESC p<br>Same<br>Same | Same<br>ESC L*11                                     | Same                               |
| Auxiliary print mode on<br>Auxiliary print mode on<br>Transparent print mode off<br>Transparent print mode on<br>Bidirectional mode off<br>Bidirectional mode on<br>Auxiliary receive mode off<br>Auxiliary receive mode on | CTRL T<br>CTRL T<br>ESC d #<br>ESC d \$<br>ESC d %<br>ESC d SPACE<br>ESC d !                                                   | Same<br>Same<br>Same                         | Same<br>ESC 4<br>ESC 3              | ESC A<br>ESC @<br>ESC a<br>ESC `<br>CTRL T<br>CTRL R | ESC a<br>ESC `<br>CTRL T<br>CTRL R |
| Set print terminator<br>Define delimiters                                                                                                    |                                                                                                    |                                              |                                     | ESC p<br>ESC x                                       | ESC p<br>ESC x                     |
| Character Sets<br>Select primary character set<br>Select secondary character set<br>Define primary character set<br>Load font bank with predefined<br>Clear font bank<br>Define and load character                          | ESC c D<br>ESC c E<br>ESC c B bank<br>ESC c C bank<br>ESC c @ bank<br>set<br>ESC c ? bank<br>ESC c A bank<br>pp bbbb<br>CTRL Y | Same<br>Same<br>Same<br>Same<br>Same<br>Same |                                     |                                                      |                                    |

\*1. PCG ALPHA in Mono. Text Model machine.

\*3. Valid only in Color Model machine.

\*4. With enhance mode off.

\*5. With enhance mode on.

\*6. Automatically display in native mode. May be hidden by assigning blank attribute (ESC A I I).

\*7. Screen cleared.

\*8. If screen is not split.

\*9. In WY-325 only

\*10. In TeleVideo 925 only

\*11. In TeleVideo 910+ only

\_

answer up to characters to define answerback message

| attr  | Display Attributes                  | attr | Display Attributes                       |
|-------|-------------------------------------|------|------------------------------------------|
| SPACE | Space character                     | р    | Dim                                      |
| 0     | Normal                              | q    | Dim and invisible                        |
| 1     | Blank                               | r    | Dim and blink                            |
| 2     | Blink                               | S    | Dim, blink, invisible                    |
| 3     | Blink and Blank                     | t    | Dim and reverse                          |
| 4     | Reverse                             | u    | Dim, reverse, invisible                  |
| 5     | Reverse and invisible               | V    | Dim, reverse, blink                      |
| 6     | Reverse and blink                   | W    | Dim, reverse, blink invisible            |
| 7     | Reverse, blink, invisible           | Х    | Dim and underline                        |
| 8     | Underline                           | у    | Dim, underline, invisible                |
| 9     | Underline and invisible             | Z    | Dim, underline, blink                    |
| :     | Underline and blink                 | {    | Dim, underline, blink invisible          |
| ;     | Underline, blink, invisible         |      | Dim, underline, reverse                  |
| <     | Underline and reverse               | }    | Dim, underline, reverse invisible        |
| =     | Underline, reverse, invisible       | ~    | Dim, underline, reverse blink            |
| >     | Underline, reverse, blink           | DEL  | Dim, underline, reverse blink, invisible |
| ?     | Underline, reverse, blink invisible |      |                                          |

| bank | Font Bank*a | bank | Font Bank*a |
|------|-------------|------|-------------|
| 0    | Font bank 0 | 2    | Font bank 2 |
| 1    | Font bank 1 | 3    | Font bank 3 |
|      |             |      |             |

\*a Holds predefined character set

| baud | Baud Rate | baud | Baud Rate | baud | Baud Rate | baud | Baud Rate |
|------|-----------|------|-----------|------|-----------|------|-----------|
| 0    | 115200    | 4    | 19200     | 8    | 2400      | <    | 200       |
| 1    | 76800     | 5    | 9600      | 9    | 1200      | =    | 134.5     |
| 2    | 57600     | 6    | 7200      | :    | 600       | >    | 110       |
| 3    | 38400     | 7    | 4800      | ;    | 300       | ?    | 50        |

bb...bb 32-byte character string defining bit pattern of character

| bcolor | Background Color | bcolor | <b>Background Color</b> |
|--------|------------------|--------|-------------------------|
| 1      | Black            | 5      | Red                     |
| 2      | Blue             | 6      | Magenta                 |
| 3      | Green            | 7      | Yellow                  |
| 4      | Cyan             | 8      | White                   |

ccc One-to three-decimal value of column relative to home

char Character that replaces unprotected characters

col See line/col

| color | Color | color | Color     | color | Color       |
|-------|-------|-------|-----------|-------|-------------|
| 1     | Black | 6     | Magenta   | D     | Dim cyan    |
| 2     | Blue  | 7     | Yellow    | E     | Dim red     |
| 3     | Green | 8     | White     | F     | Dim magenta |
| 4     | Cyan  | В     | Dim blue  | G     | Dim yellow  |
| 5     | Red   | С     | Dim green | Н     | Dim white   |

| cursor | Cursor Display      | cursor | Cursor Display        |
|--------|---------------------|--------|-----------------------|
| 0      | Cursor display off  | 3      | Blinking line cursor  |
| 1      | Cursor display on   | 4      | Steady line cursor    |
| 2      | Steady block cursor | 5      | Blinking block cursor |

| cursor1 | Cursor Display        | cursor | 1 Cursor Display     |  |
|---------|-----------------------|--------|----------------------|--|
| 0       | Cursor display off    | 3      | Blinking line cursor |  |
| 1       | Blinking block cursor | 4      | Steady line cursor   |  |
| ~       | <u> </u>              |        |                      |  |

- 2 Steady block cursor
- dirDirection0Normal

1 Remote

2 Local

# Chapter 1

| fcolor | Foreground Color | fcolor | Foreground Color |
|--------|------------------|--------|------------------|
| 1      | Black            | 5      | Red              |
| 2      | Blue             | 6      | Magenta          |
| 3      | Green            | 7      | Yellow           |
| 4      | Cyan             | 8      | White            |

|     | field     | field   |     | field     | field   |
|-----|-----------|---------|-----|-----------|---------|
| Key | Unshifted | shifted | Key | Unshifted | shifted |
| F1  | 0         | Р       | F7  | 6         | V       |
| F2  | 1         | Q       | F8  | 7         | W       |
| F3  | 2         | R       | F9  | 8         | Х       |
| F4  | 3         | S       | F10 | 9         | Y       |
| F5  | 4         | Т       | F11 | :         | Z       |
| F6  | 5         | U       | F12 | ;         | [       |

| Function fkey |           | fkey     | Function | fkey      |         |
|---------------|-----------|----------|----------|-----------|---------|
| Key           | Unshifted | Shifted  | Key      | Unshifted | Shifted |
| F1            | @         | <b>`</b> | F7       | F         | f       |
| F2            | Ā         | а        | F8       | G         | g       |
| F3            | В         | b        | F9       | Н         | ĥ       |
| F4            | С         | С        | F10      | I         | i       |
| F5            | D         | d        | F11      | J         | j       |
| F6            | E         | е        | F12      | К         | k       |

| <u>hndshk</u> | Handshaking Protocol Receive | Transmit       |
|---------------|------------------------------|----------------|
| 0             | None (default)               | None (default) |
| 1             | XON/XOFF                     | XON/XOFF       |
| 2             | DTR                          |                |

2 DTR 3 Both

#### Keyboard Style

| key   | Enhanced PC | key | Enhanced PC       | key | Enhanced PC        |
|-------|-------------|-----|-------------------|-----|--------------------|
| SPACE | ESC         | &   | SHIFT TAB 🔸       | \$  | RETURN             |
| %     | SHIFT ESC   | "   | BACKSPACE         | )   | SHIFT RETURN       |
| !     | TAB 🔶       | "   | SHIFT 🗲 BACKSPACE | *   | HOME               |
| /     | SHIFT HOME  | 3   | SHIFT 🔶           | 6   | SHIFT DELETE       |
| +     | <b>A</b> .  | S   | ENTER kpd         | R   | PRINT SCREEN       |
| 0     | SHIFT 🛉     | 4   | SHIFT ENTER kpd   | Х   | SHIFT PRINT SCREEN |
| ,     | ↓ .         | q   | INSERT            | \   | END                |
| 1     | SHIFT 🖌     | р   | SHIFT INSERT      | ]   | SHIFT END          |
| -     | ←           | r   | PAGE DOWN         | :   | PAGE UP            |
| 2     | SHIFT 🗲     | W   | SIFT PAGE DOWN    | ;   | SHIFT PAGE UP      |
|       | →           | 5   | DELETE            |     |                    |

label 9 characters (80 columns); 7 characters (132 columns)

| lattr | Line Attribute                                     |
|-------|----------------------------------------------------|
| @     | Single-high, single-wide characters                |
| A     | Single-high, double-wide characters.               |
| В     | Top half of double-high, single-wide characters    |
| С     | Bottom half of double-high, single-wide characters |
| D     | Top half of double-high, double-wide characters    |
| E     | Bottom half of double-high, double-wide characters |

|       | Graphics  |       | Graphics  |
|-------|-----------|-------|-----------|
| Idraw | Character | Idraw | Character |
| 0     | т         | 8     | +         |
| 1     | L         | 9     | -         |
| 2     | Г         | :     | <u> </u>  |
| 3     | 1         | ;     |           |
| 4     | -         | <     |           |
| 5     |           | =     | $\perp$   |
| 6     |           | >     |           |
| 7     |           | ?     |           |

# **Chapter 1**

| len | gth Multiple             | Length of Page                      |
|-----|--------------------------|-------------------------------------|
| G   | 1xlines                  | Equal to the number of data lines   |
| Н   | 2xlines                  | Double the number of data lines     |
| l*b | 4xlines                  | Four times the number of data lines |
| *b  | Available only in WY-50+ | personality.                        |

| Line/Column | line/col*c | Line/Column | line/col*c | Line/Column | line/col*c | Line/Colum | n line/col*c |
|-------------|------------|-------------|------------|-------------|------------|------------|--------------|
| 1           | space      | 25          | 8          | 49          | Р          | 73         | h            |
| 2           | <i>!</i>   | 26          | 9          | 50          | Q          | 74         | i            |
| 3           | "          | 27          | :          | 51          | R          | 75         | j            |
| 4           | #          | 28          | ;          | 52          | S          | 76         | k            |
| 5           | \$         | 29          | <          | 53          | Т          | 77         | 1            |
| 6           | %          | 30          | =          | 54          | U          | 78         | т            |
| 7           | &          | 31          | >          | 55          | V          | 79         | n            |
| 8           | 4          | 32          | ?          | 56          | W          | 80         | 0            |
| 9           | (          | 33          | @          | 57          | X          | 81         | р            |
| 10          | )          | 34          | A          | 58          | Y          | 82         | q            |
| 11          | *          | 35          | В          | 59          | Ζ          | 83         | r            |
| 12          | +          | 36          | С          | 60          | [          | 84         | S            |
| 13          | ,          | 37          | D          | 61          | 1          | 85         | t            |
| 14          | -          | 38          | E          | 62          | ]          | 86         | и            |
| 15          |            | 39          | F          | 63          | ^          | 87         | V            |
| 16          | /          | 40          | G          | 64          | _          | 88         | W            |
| 17          | 0          | 41          | Н          | 65          |            | 89         | X            |
| 18          | 1          | 42          | 1          | 66          | а          | 90         | У            |
| 19          | 2          | 43          | J          | 67          | b          | 91         | Ζ            |
| 20          | 3          | 44          | K          | 68          | С          | 92         | {            |
| 21          | 4          | 45          | L          | 69          | d          | 93         |              |
| 22          | 5          | 46          | М          | 70          | е          | 94         | }            |
| 23          | 6          | 47          | Ν          | 71          | f          | 95         | ~            |
| 24          | 7          | 48          | 0          | 72          | g          | 96 L       | DEL/RUB      |

\*c Native codes also recognized in WY-50+, TVI 910+/925, and PC Term personalities, and in ADDS VP A2 personality absolute cursor addressing.

#### ||| One- to three-decimal value of line relative to home

| map | Definition                            | map | Definition                                     |
|-----|---------------------------------------|-----|------------------------------------------------|
| 1   | Normal                                | 5   | Underline                                      |
| 2   | Reverse (or blank*d)                  | 6   | Underline and reverse (or blank*d)             |
| 3   | Intensity                             | 7   | Unterline and intensity                        |
| 4   | Intensity and reverse<br>(or blank*d) | 8   | Underline, intensity, and reverse (or blank*d) |

\*d. Colors mapped to reverse or blank depending on the setting of the Color Map setup parameter or the equivalent escape sequences.

#### max Maximum Speed

| <u>max</u> | Maximum Speed             |
|------------|---------------------------|
| 1          | 60 characters per second  |
| 2          | No limit (default)        |
| 3          | 150 characters per second |

message 46 characters (80 columns); 98 characters (132 columns)

| mf | Screen Area*e           | mf | Screen Area*e          |
|----|-------------------------|----|------------------------|
| 0  | Data area               | 2  | Terminal message field |
| 1  | Function key label line | 3  | Computer message field |

\*e In native mode, only the reverse attribute can be assigned to the data area.

| p1 | Function Key | p1 | Function Key |
|----|--------------|----|--------------|
| 1  | F1           | 6  | F6           |
| 2  | F2           | 7  | F7           |
| 3  | F3           | 8  | F8           |
| 4  | F4           | 9  | F9           |
| 5  | F5           | 0  | F10          |
|    |              |    |              |
|    |              |    |              |

| <u>p2</u> | Direction |
|-----------|-----------|
| 1         | Remote    |
| 2         | Local     |
| 3         | Normal    |

Normal

| page<br>0<br>1<br>2<br>3<br>4<br>5<br>6<br><b>palette</b><br>0<br>1<br>2 | Page<br>page 0<br>page 1<br>page 2<br>page 2<br>page 3<br>page 4<br>page 5<br>page 6                                                                                             | In the 80<br>In the 132<br>In the Eco |                                                                    |                                                                   |                                            |                             |
|--------------------------------------------------------------------------|----------------------------------------------------------------------------------------------------|---------------------------------------|--------------------------------------------------------------------|-------------------------------------------------------------------|--------------------------------------------|-----------------------------|
| 0<br>1<br>2<br>3<br>4<br>5<br>6<br><b>palette</b><br>0<br>1<br>2         | page 0<br>page 1<br>page 2<br>page 3<br>page 4<br>page 5<br>page 6                                                                                                    | In the 80<br>In the 132<br>In the Eco |                                                                    |                                                                   |                                            |                             |
| 1<br>2<br>3<br>4<br>5<br>6<br><b>palette</b><br>0<br>1<br>2              | page 1<br>page 2<br>page 3<br>page 4<br>page 5<br>page 6                                                                                                    | In the 132<br>In the Eco              | columns r                                                          | node: The                                                         | re have 4                                  | pages of display memory.    |
| 2<br>3<br>4<br>5<br>6<br><b>palette</b><br>0<br>1<br>2                   | page 2<br>page 3<br>page 4<br>page 5<br>page 6                                                                                                    | In the Ec                             | 2 columns                                                          | mode: Th                                                          | ere have 3                                 | pages of display memory.    |
| 3<br>4<br>5<br>6<br><b>palette</b><br>0<br>1<br>2                        | page 3<br>page 4<br>page 5<br>page 6                                                                                                    |                                       | In the Econ-80 columns mode: There have 7 pages of display memory. |                                                                   |                                            |                             |
| 4<br>5<br>6<br><b>palette</b><br>0<br>1<br>2                             | page 4<br>page 5<br>page 6                                                                                                    |                                       |                                                                    |                                                                   |                                            |                             |
| 5<br>6<br><b>palette</b><br>0<br>1<br>2                                  | page 5<br>page 6                                                                                                    |                                       |                                                                    |                                                                   |                                            |                             |
| 6<br><b>palette</b><br>0<br>1<br>2                                       | page 6                                                                                                    |                                       |                                                                    |                                                                   |                                            |                             |
| palette<br>0<br>1<br>2                                                   | Oslan Delatta                                                                                                    |                                       |                                                                    |                                                                   |                                            |                             |
| 0<br>1<br>2                                                              | Color Palette                                                                                                    | palette                               | Color p                                                            | alette                                                            | nalette                                    | Color palette               |
| 1                                                                        | Palette 0                                                                                                    | 4                                     | Palette 4                                                          |                                                                   | 8                                          | Palette 8                   |
| 2                                                                        | Palette 1                                                                                                    | 5                                     | Palette 5                                                          |                                                                   | 9                                          | Palette 9                   |
|                                                                          | Palette 2                                                                                                    | 6                                     | Palette 6                                                          |                                                                   | •                                          | Palette 10                  |
| 3                                                                        | Palette 3                                                                                                    | 7                                     | Palette 7                                                          |                                                                   |                                            |                             |
| nority                                                                   | Derity Dite                                                                                                    | nority                                | Dority D                                                           | 140                                                               |                                            |                             |
| parity                                                                   | None                                                                                                    | <u>parity</u>                         | Mark                                                               | lts                                                               |                                            |                             |
| 1                                                                        | Odd                                                                                                    | 2                                     | Ividi K<br>Even                                                    |                                                                   |                                            |                             |
| 1                                                                        | Ouu                                                                                                    | 3                                     | Even                                                               |                                                                   |                                            |                             |
| <u>pp 2-by</u>                                                           | te hex value of cha                                                                                                    | racter posi                           | tion*f.                                                            |                                                                   |                                            |                             |
| *f In the                                                                | e illustrations, DEC                                                                                                    | = decimal \                           | alue; HE)                                                          | <pre>&lt; = hexade</pre>                                          | ecimal valu                                | ie. Read across, then down. |
| scroll                                                                   | Scrolling Type                                                                                                    | Speed(I                               | ps)                                                                |                                                                   |                                            |                             |
| @                                                                        | Jump scroll                                                                                                    | -                                     |                                                                    |                                                                   |                                            |                             |
| <                                                                        | Smooth scroll                                                                                                    | 1                                     |                                                                    |                                                                   |                                            |                             |
| =                                                                        | Smooth scroll                                                                                                    | 2                                     |                                                                    |                                                                   |                                            |                             |
| >                                                                        | Smooth scroll                                                                                                    | 4                                     |                                                                    |                                                                   |                                            |                             |
| ?                                                                        | Smooth scroll                                                                                                    | 8                                     |                                                                    |                                                                   |                                            |                             |
| sequenc                                                                  | e Up to 64 bytes                                                                                                    | s to be load                          | led in fund                                                        | tion key                                                          |                                            |                             |
|                                                                          |                                                                                                    |                                       |                                                                    |                                                                   |                                            |                             |
| set                                                                      | Predefined Cha                                                                                                    | racter Se                             | <u>et</u>                                                          |                                                                   |                                            |                             |
| @                                                                        | Native Mode                                                                                                    |                                       |                                                                    |                                                                   |                                            |                             |
| A                                                                        | PC Multinational                                                                                                    |                                       |                                                                    |                                                                   |                                            |                             |
| В                                                                        | Standard ASCII                                                                                                    |                                       |                                                                    |                                                                   |                                            |                             |
| D                                                                        | PC Standard                                                                                                    |                                       |                                                                    |                                                                   |                                            |                             |
| G                                                                        | Standard ANSI                                                                                                    |                                       |                                                                    |                                                                   |                                            |                             |
| <u>stop</u>                                                              | stop bits                                                                                                    |                                       |                                                                    |                                                                   |                                            |                             |
| 0                                                                        | 1                                                                                                    |                                       |                                                                    |                                                                   |                                            |                             |
| 1                                                                        | 2                                                                                                    |                                       |                                                                    |                                                                   |                                            |                             |
| text                                                                     | 78 characters (80 d                                                                                                    | columns); 1                           | 30 charad                                                          | ters (132 (                                                       | columns)                                   |                             |
|                                                                          | ,<br>,                                                                                                    |                                       |                                                                    |                                                                   | ,                                          |                             |
| volume                                                                   | BELL Volume                                                                                                    | volume                                | BELL                                                               | Volume                                                            |                                            |                             |
| #<br>"                                                                   | Medium                                                                                                    | !<br>SP                               | Off                                                                |                                                                   |                                            |                             |
|                                                                          | Weardin                                                                                                    | 0/                                    | 011                                                                |                                                                   |                                            |                             |
|                                                                          |                                                                                                    |                                       |                                                                    |                                                                   |                                            |                             |
| <u>wnd/</u>                                                              |                                                                                                    |                                       |                                                                    |                                                                   |                                            |                             |
| <u>wnd/</u><br>page                                                      | Window or Page                                                                                                    | <u>e</u>                              |                                                                    |                                                                   |                                            |                             |
| <u>wnd/</u><br>page                                                      | Window or Page                                                                                                    | <u>e</u><br>indow                     |                                                                    |                                                                   |                                            |                             |
| <mark>wnd/</mark><br>page<br>0<br>1                                      | Window or Page<br>Page 0 or upper w<br>Page 1 or lower wi                                                                                                    | <u>e</u><br>indow<br>ndow             |                                                                    |                                                                   |                                            |                             |
| wnd/<br>page<br>0<br>1                                                   | Window or Page<br>Page 0 or upper wi<br>Page 1 or lower wi                                                                                                    | <u>e</u><br>indow<br>ndow             |                                                                    |                                                                   |                                            |                             |
| wnd/<br>page<br>0<br>1<br>word                                           | Window or Page<br>Page 0 or upper wi<br>Page 1 or lower wi<br>Data Word                                                                                                    | <u>e</u><br>indow<br>indow            |                                                                    |                                                                   |                                            |                             |
| wnd/<br>page<br>0<br>1<br>word<br>0<br>1                                 | Window or Page<br>Page 0 or upper wi<br>Page 1 or lower wi<br>Data Word<br>7 bits<br>8 bits                                                                                      | <u>e</u><br>indow<br>ndow             |                                                                    |                                                                   |                                            |                             |
| wnd/<br>page<br>0<br>1<br>word<br>0<br>1                                 | Window or Page<br>Page 0 or upper w.<br>Page 1 or lower wi<br>Data Word<br>7 bits<br>8 bits                                                                                      | <u>e</u><br>indow<br>ndow             |                                                                    |                                                                   |                                            |                             |
| wnd/<br>page<br>0<br>1<br>word<br>0<br>1                                 | Window or Page<br>Page 0 or upper w.<br>Page 1 or lower wi<br>Data Word<br>7 bits<br>8 bits<br>Write-Protected                                                                   | e<br>indow<br>indow                   |                                                                    | Write-P                                                           | rotected                                   |                             |
| wnd/<br>page<br>0<br>1<br>word<br>0<br>1<br>wpca                         | Window or Page<br>Page 0 or upper w.<br>Page 1 or lower wi<br>Data Word<br>7 bits<br>8 bits<br>Write-Protected<br>Display Attribut                                               | e<br>indow<br>indow<br>e              | wpca                                                               | Write-P<br>Display                                                | rotected<br>Attribute                      | 2                           |
| wnd/<br>page<br>0<br>1<br>word<br>0<br>1<br>wpca<br>6                    | Window or Page<br>Page 0 or upper wi<br>Page 1 or lower wi<br>Data Word<br>7 bits<br>8 bits<br>Write-Protected<br>Display Attribut<br>Reverse*g                                  | e<br>indow<br>indow                   | wpca<br>C                                                          | Write-P<br>Display<br>Invisible                                   | rotected<br><u>Attribute</u>               | 2                           |
| wnd/<br>page<br>0<br>1<br>word<br>0<br>1<br>wpca<br>6<br>7               | Window or Page<br>Page 0 or upper wi<br>Page 1 or lower wi<br>Data Word<br>7 bits<br>8 bits<br>Write-Protected<br>Display Attribut<br>Reverse*g<br>Dim*g                         | e<br>indow<br>indow                   | wpca<br>C<br>E                                                     | Write-P<br>Display<br>Invisible<br>Underline                      | rotected<br><u>Attribute</u><br>on<br>e on | 2                           |
| wnd/<br>page<br>0<br>1<br>word<br>0<br>1<br>wpca<br>6<br>7<br>A          | Window or Page<br>Page 0 or upper wi<br>Page 1 or lower wi<br>Data Word<br>7 bits<br>8 bits<br>Write-Protected<br>Display Attribut<br>Reverse*g<br>Dim*g<br>Normal*g             | e<br>indow<br>indow                   | wpca<br>C<br>E<br>F                                                | Write-P<br>Display<br>Invisible<br>Underline<br>Reverse           | rotected<br>Attribute                      | 2                           |
| wnd/<br>page<br>0<br>1<br>word<br>0<br>1<br>wpca<br>6<br>7<br>A<br>B     | Window or Page<br>Page 0 or upper wi<br>Page 1 or lower wi<br>Data Word<br>7 bits<br>8 bits<br>Write-Protected<br>Display Attribut<br>Reverse*g<br>Dim*g<br>Normal*g<br>Blink on | e<br>indow<br>indow                   | wpca<br>C<br>E<br>F<br>G                                           | Write-P<br>Display<br>Invisible<br>Underline<br>Reverse<br>Dim on | rotected<br>Attribute<br>on<br>e on<br>on  | 2                           |

# Chapter 1

| wpca1 | Display Attribute | wpca1 | Write-Protected Display Attribute |
|-------|-------------------|-------|-----------------------------------|
| @     | Normal            | H     | Normal                            |
| Α     | Dim               | 1     | Dim                               |
| В     | Blink             | J     | Blink                             |
| С     | Dim/Blink         | Κ     | Dim/Blink                         |
| D     | Invisible         | L     | Invisible                         |
| Р     | Reverse(Rev)      | Х     | Reverse(Rev)                      |
| Q     | Rev/Dim           | Y     | Rev/Dim                           |
| R     | Rev/Blink         | Ζ     | Rev/Blink                         |
| S     | Rev/Dim/Blink     | [     | Rev/Dim/Blink                     |
| Т     | Rev/Invisible     | ١     | Rev/Invisible                     |
|       | Underline(UL)     | h     | Underline(UL)                     |
| а     | UL/Dim            | i     | UL/Dim                            |
| b     | UL/Blink          | j     | UL/Blink                          |
| С     | UL/Dim/Blink      | k     | UL/Dim/Blink                      |
| р     | UL/Rev            | Х     | UL/Rev                            |
| q     | UL/Rev/Dim        | У     | UL/Rev/Dim                        |
| r     | UL/Rev/Blink      | Ζ     | UL/Rev/Blink                      |
| S     | UL/Rev/Dim/Blink  | {     | UL/Rev/Dim/Blink                  |

#### **1.21** Using the Printer Server in Ethernet Terminal

#### 1. Introduction

There are two ways to send the print jobs to Ethernet Terminal for printing: 1) through LPD protocol, and 2) through TFTP protocol. The first method is more suitable for printing environments with a large number of user. The reason for this is since the LPD protocols has a queue process so that the print jobs will be kept in the print queues in the host. But TFTP does not implement the print queue concept; if printer port is not ready for accepting new print jobs, TFTP will be terminated. Consequently, the user must send the print job again. Thus the TFTP protocol is suitable for printing small jobs, in a small number of users environment, or for testing purposes.

LPD is a built-in printing protocol in the BSD type of UNIX. However, it is also available in most UNIX system. With LPD, users do not need to install additional software to the host to print the jobs. Most implementations of the LPD protocol sends out the data file before the control file. However, since Ethernet Terminal must print the data file immediately upon receiving it, then the print option specified in the control file cannot take affect.

To install the printer server function of Ethernet Terminal, the first step is Basic setup. Whichever printing protocol you use, you need to run basic setup first. If you plan to use LPD to print your jobs, you need to go through the Setup for LPD procedures. If you plan to use TFTP to print your jobs, you need to go through the Setup for TFTP procedures.

#### 2. Basic Setup

Because the TCP/IP world uses IP addressing to communicate with each other, the purpose of Basic Setup is to assign an IP address to the Ethernet Terminal.

For the purpose of these explanation, assume the following:

- (1) Login to the UNIX host as root
- (2) Your Ethernet terminal is on the same network segment that the host resides.

Step 1. Add the Print Server to /etc/hosts

Create a new entry in the /etc/hosts file on all UNIX hosts that are slated to work with Ethernet Terminal. To create a new entry, add the following line:

#### IP\_Address PS\_NAME # comment

where: IP\_Address is an IP address. PS\_NAME is a host name of a print server. The statement after # is the comment for the new entry.

e.g. 192.168.0.2 ETPS1 # Ethernet Terminal

This example assigns the name ETPS1 to the Ethernet Terminal with IP address 192.168.0.2.

- **NOTE:** The IP address is defined in setup Screen of Cosole Terminal as a local IP address. You can change it by yourself.
- Step 2. Check to see if above steps are completed You can check if the IP address of print Server function is installed successfully by issuing the following ping command:

ping PS\_NAME [Enter]

e.g. ping ETPS1 [Enter]

#### 1.21 Using the Printer Server in Ethernet Terminal

#### 3. Setup for LPD

Follow those steps from step 1 to step 2 described in Basic Setup. The following steps are dependent on the operating system. Please refer to the UNIX administration guide. The following illustrated steps are under BSD system.

Step 3. Create a spooling directory Use mkdir command to create a directory for spooling. e.g. mkdir/usr/spool/ETPS1

Step 4. Make the directory be available to LPD main process Basically, the method has the following three procedures:

- Assign the spooling daemon as the owner of this directory.
- Allow the spooling daemon to be able to read from or write to the directory.
- 3) Enable the group of LPD main processes to be able to read from or write to the directory.
- e.g. If it works on a BSD UNIX host and makes the directory **/usr/ spool/ETPS1** (created in step 3) available, then follow these three procedures:

chown daemon /usr/spool/ETPS1 chmod 775 /usr/spool/ETPS1 chgrp daemon /usr/spool/ETPS1

**Step 5.** Add a remote printer To add a remote printer, insert a block similar to the following in the /etc/printcap file.

| Printer namelRemote Printer on Ethernet Terminal:\                 |
|--------------------------------------------------------------------|
| :lp=:\                                                             |
| :rm=PS NAME:\                                                      |
| :rp=Logic Printer name:\                                           |
| :sd= <full directory="" name="" of="" path="" spooler="">:\</full> |
| :mx#0:                                                             |
|                                                                    |

**e.g.** If Ethernet Terminal works on a BSD UNIX host, then insert the following block into /etc/printcap file.

ETPS1|Remote Printer on Ethernet Terminal:\ :Ip=:\ :rm=ETPS1:\ :rp=L1:\ :sd=/usr/spool/ETPS1:\ :mx#0:

 Step 6.
 Start host's print mechanism for BSD version UNIX system

 Typing: lpc start printer\_name [Enter]

 e.g. lpc start ETPS1 [Enter]

Now your Ethernet Terminal is configured to accept LPD printing...

#### **1.21** Using the Printer Server in Ethernet Terminal

#### 4. LDP Printing

Before you use LPD for printing, your Ethernet Terminal needs to be installed completely with Setup for LPD in 3 setup for LPD. LPD protocol is built-in to most of the UNIX system. However, detailed implementation of LPD differs among UNIX system. Please refer to your UNIX administration guide for reference. The following illustrated printing command is under BSD system or System V version.

For BSD system: lpr -P <printer\_name><filename>

For System V version: lp -d <printer\_name><filename>

This command is to print selected file to the selected printer.

e.g. lpr -PETPS1 /etc/hosts (BSD version) or lp -dETPS1 /etc/hosts (System V version) This example is to print the /etc/hosts file to the Ethernet Terminal printer.

#### 5. Setup for TFTP

If you are working on the BSD UNIX system, please run the setup procedure as 3 setup for LPD. Otherwise run the setup procedure as LPD except step 6.

## 6. TFTP Printing

Before you use TFTP printing, your Ethernet Terminal needs to be installed completely by Basic Setup for TFTP in 5. TFTP Printing lets you send print jobs to the printers directory. There are no spooling mechanisms involved. Consequently, in case that printer is not ready, the TFTP process will be terminated immediately without sending print jobs to printers. The user need to make sure the printer is ready to print then issue TFTP command to have a successful result.

Firstly, you should log into the Ethernet Terminal with this command:

tftp <PS\_NAME> And then type: put <file Name> Ln Where Ln is a logic printer for L1 to L8

e.g. tftp ETPS1 tftp > put /etc/hosts L1

This example prints the /etc/hosts file to the logic printer 1 of Ethernet Terminal Printer ETPS1.

# 2.1 On-screen Display Operation

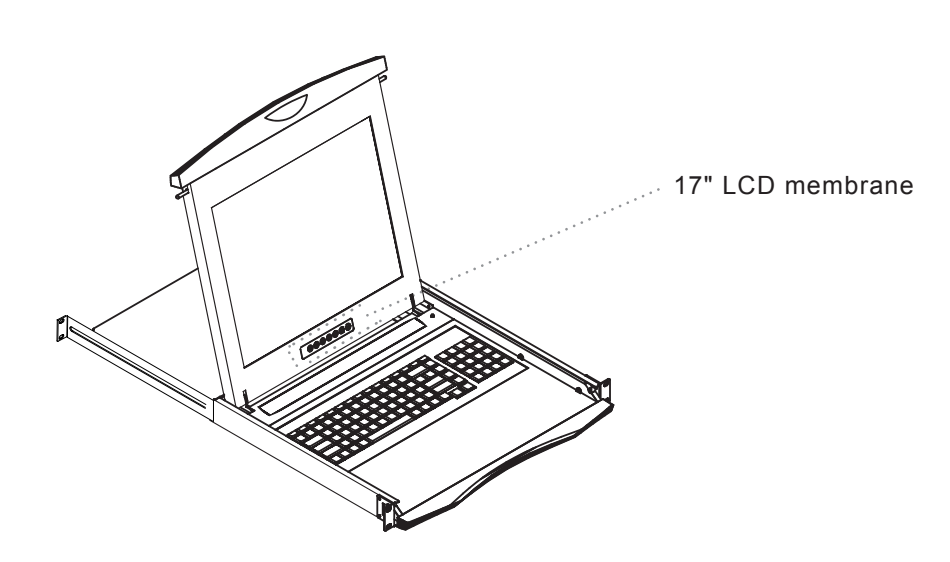

| Membrane Switch | Function                                                                                    |
|-----------------|---------------------------------------------------------------------------------------------|
| 0               | Power light<br>Green = On                                                                   |
| •               | Orange = Power saving                                                                       |
| Ø               | Power on / off LCD                                                                          |
| M               | Display the OSD menu                                                                        |
|                 | Scrolls through menu options and adjusts the displayed control                              |
| $\bigcirc$      | Exit the OSD screen<br>Shortcut key to auto adjustment by pressing the button for 5 seconds |

#### 2.2 On-screen Menu

|            | MAIN MENU           |
|------------|---------------------|
| <u>→</u> ( | BRIGHTNESS/CONTRAST |
|            | AUTO ADJUST         |
|            | PHASE/CLOCK         |
|            | H/V POSITION        |
| <_>        | MISC                |
|            | RESET               |
|            |                     |

#### **BRIGHTNESS / CONTRAST**

| Brighthtness: | Adjust background black level of the screen image.                                                 |
|---------------|----------------------------------------------------------------------------------------------------|
| Contrast:     | Adjust the difference between the image background (black level) and the foreground (white level). |

#### **AUTO ADJUST**

- Auto Adjust: Fine tunes the video signal to eliminate waviness and distortion. A "Adjusting" message is displayed during the process.
- Auto Tune: Optimize phase, clock, position and size. An "Adjusting" message is displayed during the process.

#### PHASE/CLOCK

Phase / Clock: To enter into the phase & clock sub menu.

#### **H/V POSITION**

H/V Position: Align the screen image left or right and up or down.

#### MISC

| RESET        | Restore the settings to factory defaults.                                                                                     |
|--------------|----------------------------------------------------------------------------------------------------|
| 24190090     | English, Chinese (中文), Japanese (日本語), German, French, Spanish, Italian.                                                      |
| l anguage.   | Select the language in which the OSD menu is displayed -                                                                      |
| Color:       | Select the screen color - 5500K, 6500K & 9500K. The factory default is 9500 K.                                                |
| OSD Timer:   | Set the time duration in seconds that the OSD is visible after the last button is pressed. The factory default is 10 seconds. |
| Information: | Display the current resolution, refresh rate and frequency information on the screen.                                         |

# 3.1 Specifications

# Chapter 3

| Item                            |                           | Description                                                                                                    |  |  |
|---------------------------------|---------------------------|----------------------------------------------------------------------------------------------------|--|--|
| Form Factor                     |                           | 1U rack mounting on slide-out rails                                                                                                    |  |  |
| LCD Manufacturer                |                           | SAMSUNG                                                                                                    |  |  |
| Diagonal Size                   |                           | 17" TFT                                                                                                    |  |  |
| Max. Resolution                 |                           | 800 x 600                                                                                                    |  |  |
| Brightness (cd/m <sup>2</sup> ) |                           | 300                                                                                                    |  |  |
| Contrast Ratio (typ.)           |                           | 700:1                                                                                                    |  |  |
| Viewing Angle (H/V)             |                           | 150° x 135°                                                                                                    |  |  |
| Display Area (mm)               |                           | 337 x 270                                                                                                    |  |  |
| Color Support                   | Support 16 colors         |                                                                                                    |  |  |
|                                 | Serial Port               | One DB9 male RS-232C port                                                                                                    |  |  |
|                                 | Network Port              | One RJ45 10Base-T Etherent port                                                                                                    |  |  |
|                                 | Local Print Port(s)       | One DB25 female parallel & 1 x DB9 male RS-232                                                                                                    |  |  |
|                                 | Serial Baud Rate          | 50 to 115,200 bps                                                                                                    |  |  |
| Communications                  | Serial Data Format        | 7 or 8 data bit with or without parity, 1 or 2 stop bits                                                                                                    |  |  |
|                                 | Serial Handshake          | Xon / Xoff, XPC and hardware DTR                                                                                                    |  |  |
|                                 | Access option             | 1 x RS-232 serial connection, or<br>Up to 12 Ethernet telnet sessions to pre-set IP address.<br>Serial and Ethernet connections cannot be used concurrently |  |  |
| Emulations                      |                           | VT52, V100, VT200, Console ANSI, PC Term, TVI910+ / 925,<br>WY-50+, WY-60, WY-100, WY-120, WY-325, PCG Alpha                                                |  |  |
|                                 | Screen Size               | 80 x 25                                                                                                    |  |  |
| Terminal Emulation              | Page Length               | 1, 2 or 4 screens                                                                                                    |  |  |
|                                 | Cursor                    | Blink or Steady, block or underline                                                                                                    |  |  |
|                                 | Modes                     | Full duplex, half duplex, blcok mode, half block mode                                                                                                    |  |  |
|                                 | Color Mode                | 16 foreground and 16 background colors                                                                                                    |  |  |
| Power Input                     |                           | Auto-sensing 100 to 240VAC, 50 / 60Hz                                                                                                    |  |  |
| Power Consumption               |                           | Max. 40 Watt, Standby 5 Watt                                                                                                    |  |  |
| Regulation Approval             | gulation Approval FCC, CE |                                                                                                    |  |  |

# Options

| IP Serial Console | Integrated with IP 16-port serial console   |  |  |
|-------------------|---------------------------------------------|--|--|
| Keyboard          | Multilingual keyboard selection             |  |  |
| DC Power          | DC power input with 12V, 24V, 48V selection |  |  |

#### Environmental

| Operation                              | 0° to 50°C Degree               |  |
|----------------------------------------|---------------------------------|--|
| Storage                                | -5° to 65°C Degree              |  |
| Relative Humidity                      | 5~90%, non-condensing           |  |
| Shock 10G acceleration (11ms duration) |                                 |  |
| Vibration                              | 5~500Hz 1G RMS random vibration |  |

#### 3.2 Keyboard

#### Supporting layouts

**Chapter 4** 

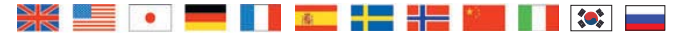

# Caps Loci

#### N keyboard with full numerical pad

Ctrl 

- 104 keys (US / European / Chinese / Korean layout)
- 106 keys (Japan layout)
- PS/2 or USB connection

# 4.1 DC Power Options

| Model           | 12V               | 24V                     | 48V      |  |
|-----------------|-------------------|-------------------------|----------|--|
| Input rating    |                   |                         |          |  |
| Input voltage:  | 12-Volt           | 12-Volt 24-Volt 48-Volt |          |  |
| Input range:    | 9 ~ 18V           | 18 ~ 36V                | 36 ~ 75V |  |
| Input current   |                   |                         |          |  |
| - No load       | 50 mA             | 50mA                    | 50 mA    |  |
| - Full load     | 4950 mA           | 4950 mA 2450 mA 1220 mA |          |  |
| Output rating   |                   |                         |          |  |
| Output voltage: | 12-Volt           | 12-Volt                 | 12-Volt  |  |
| Output current: | 4.16A 4.16A 4.16A |                         | 4.16A    |  |
| Efficiency      | 84%               | 85%                     | 85%      |  |

#### **Remarks:**

Package does not include power cord and AC power adapter

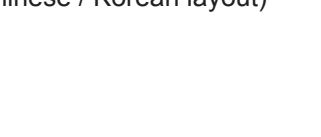

 $\circ \oplus \oplus \circ$ 

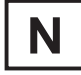

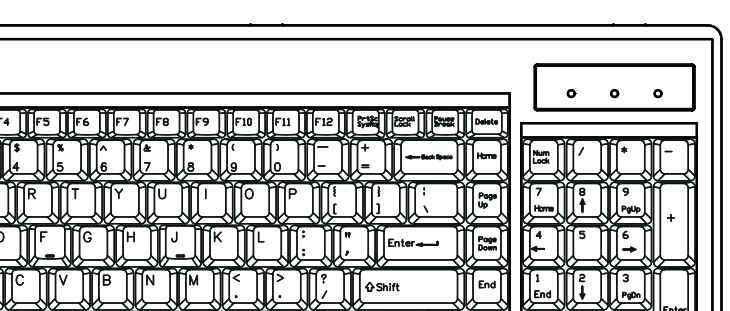

+

Ctrl

# **Chapter 3**

## 5.1 FAQ

#### 1. The membrane button power light is not ON

Press the power On /Off on LCD membrane button to check if the monitor is in the ON mode. Check the power cord is properly connected to the LCD keyboard drawer and power outlet.

#### 2. Screen image is not centered or sized properly

Press the  $\bigcap$  button for two seconds to automatically adjust the image. Adjust the H-position and V-position settings via On-screen menu.

#### 3. The screen of NCP-1701 does not fit the monitor after auto adujst

You need to change the display setting as below :

- (1) Hold down the Alt and then depress the Esc key to enter setup mode.
- (2) Press F1 for display setup menu, select the Display by arrow key.
- (3) Press Spacebar to change Display = LCD
- (4) Then press F12 to exit, and press Spacebar save the setting.
   Remark : Scroll lock must be off for accessing setup menu by "Alt + Esc" key

#### 4. What devices and servers can the NCP-1701 console terminal LCD keyboard drawer be used with ?

The NCP-1701 console terminal LCD keyboard drawer is based on the RS-232-C protocol standard supported on most terminals, PCs, servers, as well as many manageable devices which equipped with at least one RS-232 serial port that is used as a console port when no keyboard is present.

#### 5. Can I connect the NCP-1701 to single SUN server using an Ethernet telnet connection ?

Yes, you can establish an Ethernet telnet connection by applying a crossover Ethernet cable in between Ethernet RSC console port of SUN server and Ethernet port of NCP-1701. Alternatively, an Ethernet switch and standard RJ45 cat 5 Ethernet cables may be used. When using an Ethernet switch, it is advisable that this network remains private for security reason.

#### 6. How do I connect the NCP-1701 to multiple servers using a RS232 serial connection?

A multi-port IP serial console (CS-116 / CS-148) or multi-port console server must be used to connect the console terminal to multiple servers.

#### 7. How do I connect the NCP-1701 to multiple servers using an Ethernet telnet connection?

An Ethernet switch must be used to connect the NCP-1701 to multiple servers. Standard RJ45 Cat5 Ethernet cables should be used to connect the switch to the NCP-1701 and servers.

In use, the operator can switch the terminal connection between [up to] 12 servers by using the hot key sequence ALT-F1 through to ALT-F12. The state of each server session is preserved by the console NCP-1701.

#### 8. How many servers are supported by the Ethernet telnet connection?

The console terminal allows up to 12 Ethernet connected servers to be configured.

## 5.1 FAQ

#### 9. Does the console terminal require an IP address when using an Ethernet connection?

Yes. The IP address is pre-defined during console terminal set up.

#### 10. Is any configuration required for SUN server ?

When the NCP-1701 looses power or is powered off, a 'break' may be generated on the RS-232 host communications port (as is common with most general purpose terminals). To prevent this halting a Sun server, ensure that the "alternate break" sequence is configured.

When connecting the NCP-1701 to IP serial console (CS-116 / CS-148) or console server, an alternate break sequence may not be required, since some IP serial consoles or console servers are "Break Safe". When using an Ethernet console connection, the alternate break sequence need not be defined. However, the RSC Ethernet port must be configured using the "rscconfig" command.

#### 11. Does the keyboard support any Sun specific keys?

No, character terminals are non Sun specific, and do not require any special keys.

#### 12. What character resolutions does the console terminal support?

The standard resolution is 80x24 plus a status line displayed using 800x600 pixels.

#### 6.1 Dimensions

| Model    | Product Dimension   | Packing Dimension  | Net    | Gross  |
|----------|---------------------|--------------------|--------|--------|
|          | (W x D x H)         | (W x D x H)        | Weight | Weight |
| NCP-1701 | 442 x 650 x 44 mm   | 589 x 856 x 168 mm | 16 kg  | 22 kg  |
|          | 17.4 x 25.6 x 1.73" | 23.2 x 33.7 x 6.6" | 35 lb  | 48 lb  |

The company reserves the right to modify product specifications without prior notice and assumes no reponsibility for any error which may appear in this publication.

All brand names, logo and registered trademarks are properties of their respective owners.

Copyright 2007 Austin Hughes Electronics Ltd. All rights reserved.